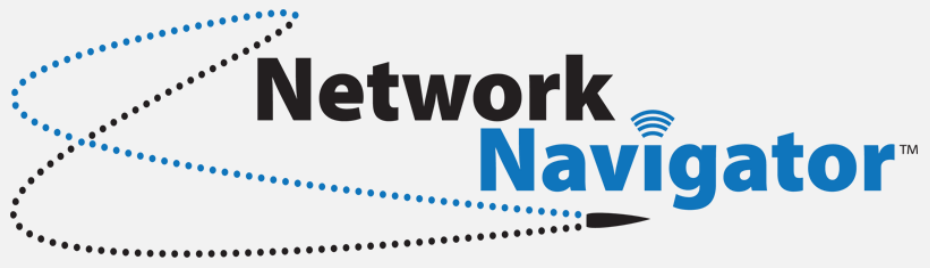

# **Administration Guide**

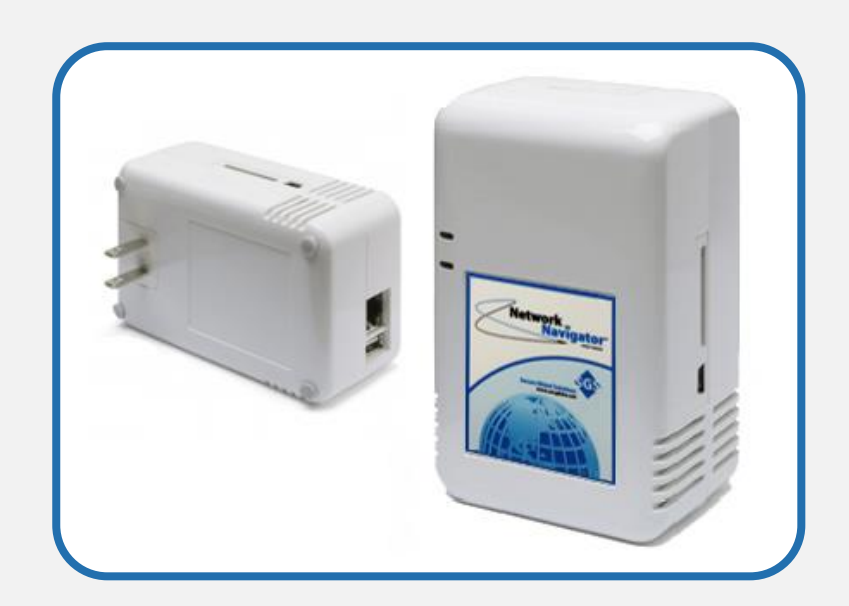

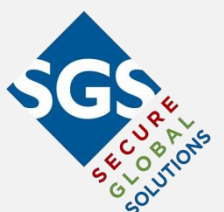

Document Version 2.0.0 October, 2016 Secure Global Solutions, LLC

# **Table of Contents**

| Network Navigator Topology                                | 3        |
|-----------------------------------------------------------|----------|
| Introduction to Network Navigators                        | 4        |
| Navigator Installation                                    | 6        |
| Outbound Access at Navigator Sites                        | 7        |
| Navigator Phone-Home Sequence                             | 7        |
| Connecting a Work Station to the NavCon                   | 8        |
| Web-Based Management Interface                            | 9        |
| Navigator Configuration10                                 | 0        |
| Configuration ► Navigators10                              | 0        |
| Navigator Initial Configuration $1$                       | 0        |
| Navigator Edit – Configuration Table 1                    | 1        |
| Navigator Edit – NAT Table                                | 3        |
| Navigator Edit – Static and Dynamic Network Configuration | 5        |
| Navigator Edit – Configure Monitoring                     | 6        |
| Monitoring.                                               | 9        |
| Monitoring ► Summary 10                                   | 9        |
| Monitoring  Navigator Controller                          | ģ        |
| Monitoring  Navigators                                    | ó        |
| Monitoring  Navigators  Navigator Granbs                  | ñ        |
| Monitoring Navigators NAVIgator Graphs                    | 1        |
| Monitoring Navigators NAT Host Craphs                     | 1<br>1   |
| Monitoring Accessing a Device                             | т<br>С   |
| Monitoring – Accessing a Device                           | 2        |
| Reporting                                                 | <u>כ</u> |
| Reporting  Login History                                  | 3        |
| Reporting Schedule Reports                                | 3        |
| Reporting > On Demand Reports                             | 3        |
| Configuration Report                                      | 4        |
| Additional Procedures                                     | с<br>6   |
| Notwork Navigator USP to Social Cancelo Section           | 6        |
| Connecting and Disconnecting with DuTTY (Windows)         | 0        |
| Connecting and Disconnecting with screen (Linux)          | ģ        |
| Setting Static IP Configuration                           | 0        |
| Setting DHCP IP Configuration                             | 2        |
| Installing Navigator Device Drivers (Windows)             | 3        |
| Glossary of Terms                                         | 5        |

## **Network Navigator Topology**

This map illustrates the connectivity between Network Navigators, Navigator Controllers, Masters, and Users.

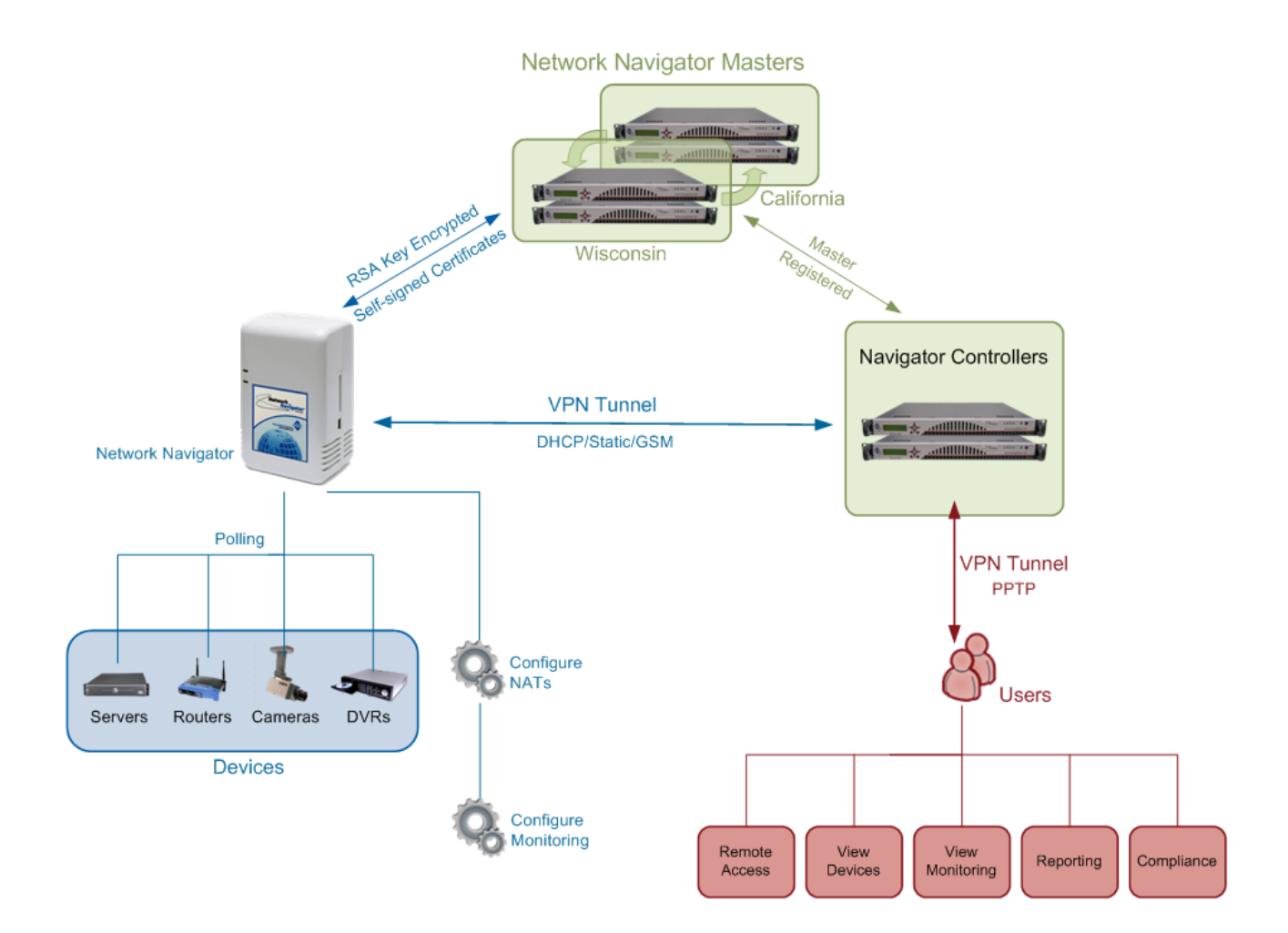

**Navigator Controller Administration Guide** contains information on installing and configuring a Navigator Controller.

**Network Navigator Administration Guide** contains information on configuring Navigators and Monitoring.

**Network Navigator End-User Guide** contains instructions on using the Monitoring, Reporting, and Remote Access functions.

## **Introduction to Network Navigators**

Many business processes require data communication between systems at distributed sites. A connectivity solution is required to provide access to these resources. In many cases, site-to-site VPN tunnels fulfill this role.

The Network Navigator simplifies VPN tunnel creation by eliminating the need for collaboration and advance planning between network administrators at various sites.

### **Network Navigators**

The SGS Network Navigator ("Navigator") is a self-configuring VPN client device. Each Network Navigator is the child of a specific Navigator Controller.

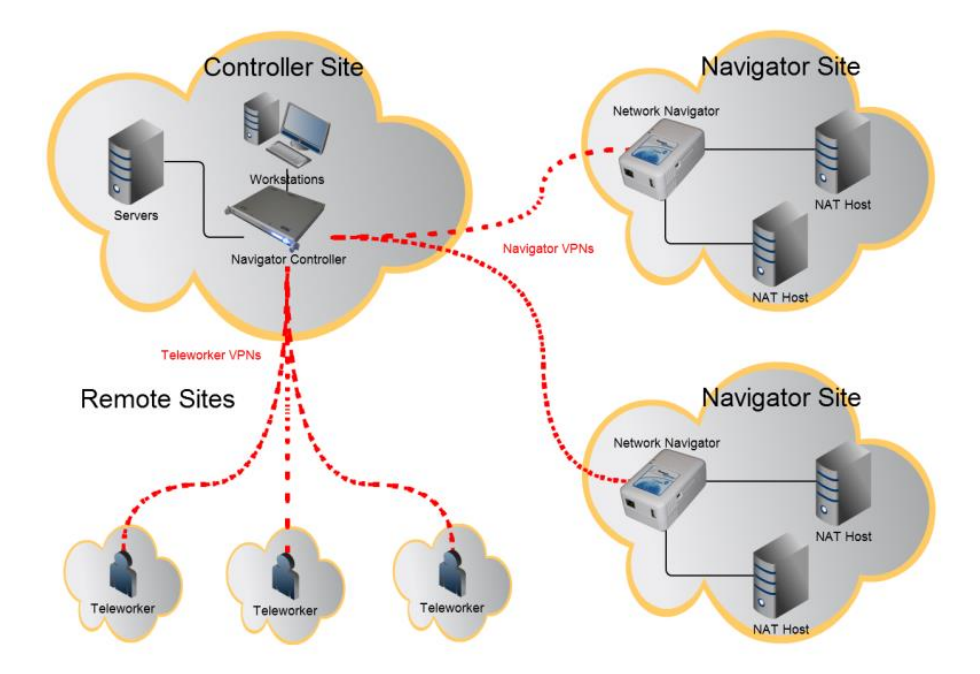

Deployed on a site's internal network ("Navigator Site"), a Navigator will phone home to its Navigator Controller and establish a VPN tunnel. By default, Network Navigators request network configuration via DHCP. Static addressing is also possible.

The Network Navigator platform has been designed to eliminate or minimize routing and firewall administration at Navigator Sites. In most cases, a technician simply plugs the Navigator in. No further administration is required.

Virtually all setup and configuration tasks are completed on the Navigator Controller. This document discusses the tasks relevant to configuring an individual Navigator.

## **Navigator Self-Configuration**

When booted, the Network Navigator automatically downloads configuration information and establishes a VPN tunnel back to its parent Navigator Controller.

This process has been designed to work automatically in most cases, without intervention from personnel at the Navigator Site.

## **NAT Addresses**

Network Navigators allow VPN users an experience similar to a star topology of site-to-site VPNs, without forcing network administrators at Navigator Sites to modify existing network architecture. Consider this topology:

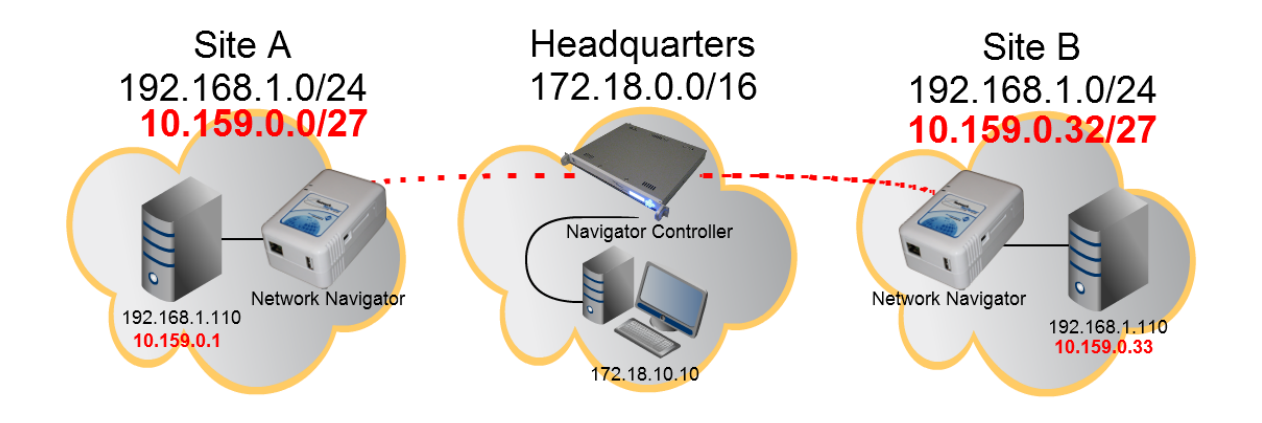

To eliminate routing problems caused by duplicate IP addresses, the Network Navigator assigns unique virtual addresses to specific devices within sites A and B. Each Network Navigator acts as a NAT firewall, translating this traffic onto the LANs within their respective Navigator Sites.

### **NAT Subnet Sizes**

The Navigator Controller administers a large private IP subnet reserved for NAT assignments through Navigators.

From that large subnet, each Navigator is assigned a small pool of addresses. Addresses from these pools are then assigned to specific devices within the Navigator Site.

NAT pools are available in three sizes:

- 30 NAT Addresses (/27 subnet)
- 62 NAT Addresses (/26 subnet)
- 126 NAT Addresses (/25 subnet)

## **Navigator Installation**

Unbox the Network Navigator.

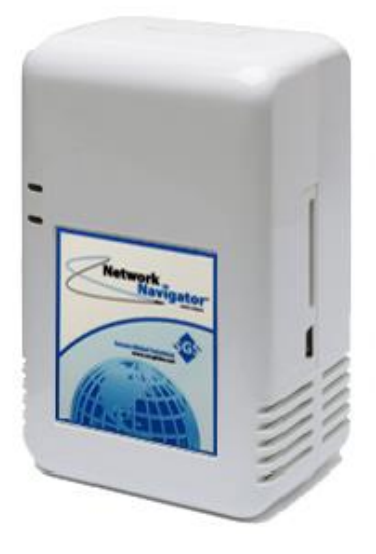

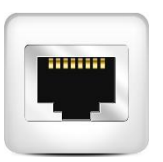

Connect the Navigator to your network, using the included Ethernet patch cable.

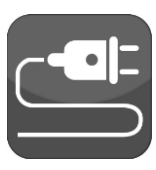

Connect the Navigator to electrical power.

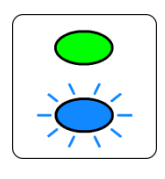

Wait 1-2 minutes while the Navigator boots. When connected, the green LED is solid and the blue LED displays a heartbeat pattern.

If the default DHCP configuration is desired, no further action is required. If a static IP is required, configure the device's network settings using the Navigator Controller web-based management interface or using the included USB-to-serial console cable. Refer to the following sections of this document for additional information.

## **Outbound Access at Navigator Sites**

The Navigator produces outbound traffic to the Internet to accomplish auto-configuration and tunnel establishment. All of this traffic uses destination TCP Port 443 (the Well Known Port reserved for HTTPS protocol). In most cases, firewall administration is not needed at the Navigator Site to allow this traffic.

#### **Navigator Phone-Home Sequence**

After a Network Navigator boots and connects to its Site's LAN (via DHCP or static addressing), it uses a phone-home sequence to establish a VPN tunnel to its Navigator Controller across the Internet. This sequence involves three steps:

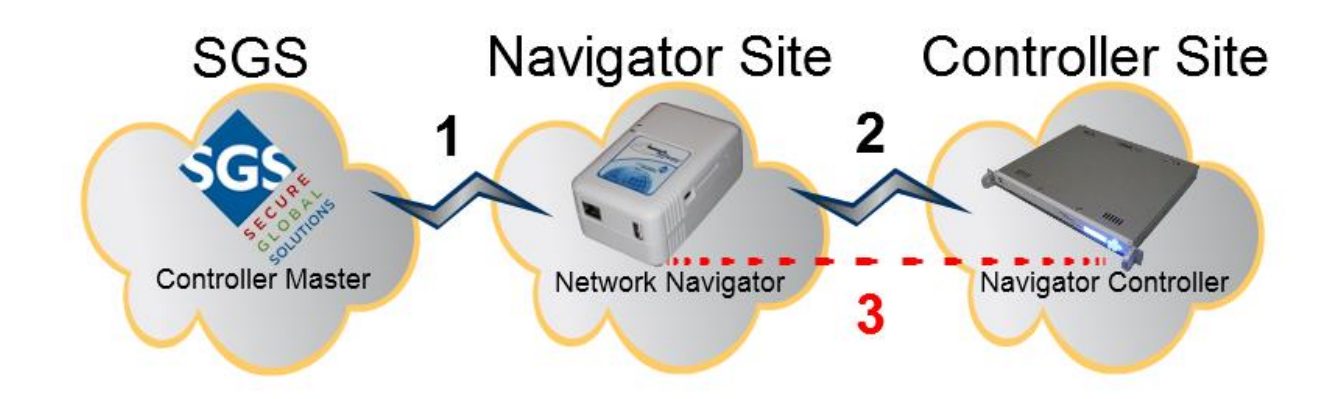

First, the Navigator initiates an outbound HTTPS connection to an SGS Controller Master (1). It identifies itself and retrieves its NavCon's Public Management IP or FQDN.

Second, the Navigator initiates an outbound HTTPS connection to its Navigator Controller (2). It identifies itself and retrieves the NavCon's Public Tunnel IP or FQDN. It also retrieves tunnel establishment credentials and NAT configuration.

Third, the Navigator initiates an outbound OpenVPN to its parent NavCon's Public Tunnel IP or FQDN (3). It then creates local NAT firewall configuration.

*Note* If outbound access is not established, use these settings to configure the firewall: **Policy Outbound Allow Rule** 

| SRC:    | NavCon_Internal_IP                  |
|---------|-------------------------------------|
| DST:    | 64.132.91.224/27 (SGS NOC)          |
|         | 98.189.69.224/28 (SGS Headquarters) |
| SVC:    | 80/tcp, 443/tcp, 10325/tcp          |
| ACTION: | PERMIT                              |
|         |                                     |

## **Connecting a Work Station to the NavCon**

If you are working from a network external to the Navigator Controller site, you will need to establish a VPN connection to the Navigator Controller. The procedure shown here will connect a Windows 7 workstation to a Navigator Controller.

The procedure on other operating systems is similar. Consult OS documentation if necessary. The connection protocol is "PPTP with GRE". This protocol is supported by most common operating systems, including Windows, OS X, and Linux.

- 1. Open Start ► Control Panel ► Network and Sharing Center: Select Set up a new connection or network.
- 2. Under Choose a connection option, select Connect to a workplace.
- 3. When asked **Do you want to use a connection that you already have?** Select **No, create a new connection**. Click **Next**.
- 4. When asked **How do you want to connect?** Select **Use my Internet connection** (VPN).
- 5. When prompted to **Type the Internet address to connect to, Complete the form as follows:** 
  - Internet address: The NavCon Administrator provides this.
  - **Destination name:** Descriptive text as appropriate.

#### Click Next.

| Type the Internet a     | ddress to connect to                    |
|-------------------------|-----------------------------------------|
| Your network administra | ator can give you this address.         |
| Internet address:       | navcon-example-tunnel-fqdn.secglobe.net |
| Destination name:       | NavCon-Example-Teleworker-Tunnel        |
|                         |                                         |

Under Type your user name and password, complete the fields using credentials specified on the Navigator Controller in the Configuration ► Users view. Click Connect.

| Type your user nar | ne and password        |  |
|--------------------|------------------------|--|
| User name:         | demo-user              |  |
| Password:          | •••••                  |  |
|                    | Show characters        |  |
|                    | Remember this password |  |
| Domain (optional): |                        |  |
|                    |                        |  |

When the window displays You are connected, click Close.

## **Web-Based Management Interface**

To administer the Navigator Controller, connect to its web interface using the internal IP or internal DNS alias as appropriate. For example:

### https://navcon-example.secglobe.net:10326/navcon/index.php

*Note* It is necessary to specify port 10326 in the URL. The built-in web server listens only on port 10326.

| Secure Global Solutions Net × +<br>→ C A https://navcon-examp | vle.secglobe.net:10326/navcon/index.php                            | - □ •     |
|---------------------------------------------------------------|--------------------------------------------------------------------|-----------|
|                                                               | Secure Global Solutions Network Navigator™ Login                   |           |
|                                                               | Network                                                            |           |
|                                                               | Please Enter User Credentials:<br>Username: demo-user<br>Password: |           |
|                                                               |                                                                    |           |
|                                                               |                                                                    |           |
|                                                               | Secure Global Solutions, LLL<br>(800) 903-706<br>www.aecufobe.ne   | <b>\$</b> |

SGS provides the username and password to the systems administrator.

## **Navigator Configuration**

## **Configuration** > **Navigators**

After syncing to the Controller Master, the NavCon lists all of its Navigators:

| Configuration       |                   |              | Navigato            | r Con           | figuration         |              |        |         |
|---------------------|-------------------|--------------|---------------------|-----------------|--------------------|--------------|--------|---------|
| Controller          |                   | L            | ast Master Sync Tir | ne: 2016-0      | 9-01 19:00:21 Sync | 1            |        |         |
| Groups              |                   |              | ,                   |                 |                    |              |        |         |
| Isers<br>lavigators | MAC<br>△ ▼        | Enabled<br>△ | Customer<br>△ ▽     | Location<br>△ ▼ | Contact<br>△ ▼     | Version<br>△ | Action |         |
| ctive Directory     | 0c:c4:7a:c6:de:7b | Yes          | ULTest              | Dd              | dd                 | 1.0          | Edit   | Release |
| Monitoring          | f0:ad:4e:00:a5:c6 | Yes          | JGW                 | Irvine          | Jonathan Weissman  | 1.7          | Edit   | Release |
| Reporting           | f0:ad:4e:01:59:52 | No           | SGSDev              | MEQ             | Chris              | 1.7          | Edit   | Release |
| oqout               | f0:ad:4e:01:fc:a7 | Yes          | DreamPlug Image     | Bill IDS        | IDS                | 2.0          | Edit   | Release |
|                     | f0:ad:4e:02:52:1f | Yes          | CFH                 | MEQ             | CFH Desk New       | 2.0          | Edit   | Release |
|                     | f0:ad:4e:03:16:72 | Yes          | NavigatorPlug20     | Mordar          | Bill Brousseau     | 2.0          | Edit   | Release |
|                     | f0:ad:4e:03:16:7d | Yes          | NetNavCloneTest     | BillOffice      | Bill Brousseau     | 2.0          | Edit   | Release |

Choose a Navigator to be configured. Click Edit.

- If this Navigator has not yet been configured, proceed to the **Navigator Initial Configuration** step.
- If this Navigator has already been configured, proceed to the **Navigator Edit** step.

## **Navigator Initial Configuration**

On this view, choose the subnet size for this Navigator's NAT Pool:

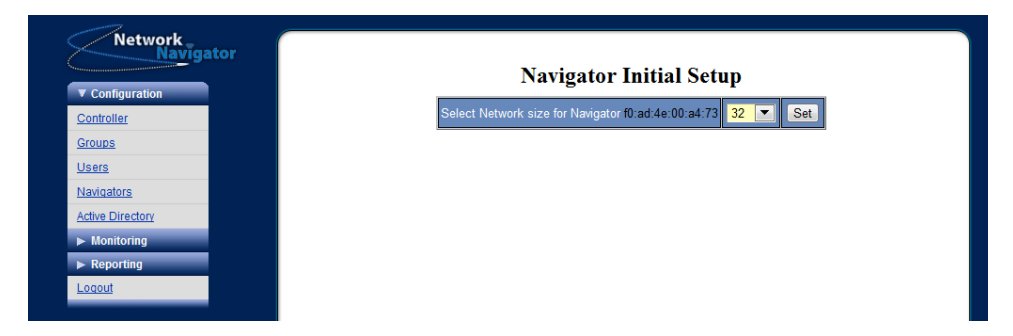

Three NAT Pool sizes are available:

- 32 a /27 subnet with 30 assignable NAT Addresses
- 64 a /26 subnet with 62 assignable NAT Addresses
- 128 a /25 subnet with 126 assignable NAT Addresses

Note **Choose carefully.** It is possible to release a Navigator's NAT pool and assign a new one. However, this operation irretrievably purges all NAT Device configuration, and also causes a new set of NAT IPs to be assigned. Releasing a Navigator's NAT Pool is discussed later in this section.

## Navigator Edit – Configuration Table

Configuration for the Navigator is defined on this view.

|     | -        |                   | ator Luit      |           |
|-----|----------|-------------------|----------------|-----------|
|     | MAC      | 0c:c4:7a:c6:de:7b |                |           |
|     | Customer | ULTest            |                |           |
|     | Group    | DevHighLevel1 •   |                |           |
| orv | Location | Dd                |                |           |
|     | Contact  | dd                |                |           |
|     |          | IP INF            | ORMATION       |           |
|     | Local    | Navigator VPN     | VPN Subnet     | # Hosts   |
|     | 0.0.0.0  | 10.128.0.12       | 10.129.0.128   | 30        |
|     |          | STATE CHANGE PU   | SHBUTTON SWITC | HES       |
|     | Enabled  | DHCP              | Stat           | ic Routes |
|     |          |                   | Stat           | ic Roules |

Complete the table as discussed here. Click **Update** when finished.

| Field Name and Description                                                                                                    | Field Value                                                                          |
|----------------------------------------------------------------------------------------------------|--------------------------------------------------------------------------------------|
| MAC<br>The hardware address of the Navigator's<br>Ethernet interface                                                               | Not configurable.                                                                    |
| <b>Enabled</b><br>Determines whether the Navigator is<br>permitted to establish a VPN tunnel.                                      | Set or unset as appropriate.                                                         |
| Customer<br>A sortable text field on the Navigator<br>Configuration view.                                                          | <i>Define as appropriate.</i>                                                        |
| Group<br>A group name as defined on the<br>Configuration ► Groups view. Groups<br>are associated with teleworker user<br>accounts. | Choose from pull-down.                                                               |
| Location<br>A sortable text field on the Navigator<br>Configuration view.                                                          | <i>Geographic location, site name, or physical location in site, as appropriate.</i> |

| Field Name and Description                                                                              | Field Value                                                                                                    |
|----------------------------------------------------------------------------------------------------|----------------------------------------------------------------------------------------------------|
| Contact<br>A sortable text field on the Navigator<br>Configuration view.                                | <i>Name, email, and/or telephone of responsible party at Navigator Site</i>                                                                                                 |
| Local Address<br>The internal IP reported by the Navigator<br>when it last phoned home.                 | Not configurable.                                                                                                    |
| DHCP<br>Determines whether the Navigator<br>should attempt DHCP network<br>configuration when rebooted. | <i>Set or unset as appropriate.</i><br><i>If unset, physical access to the Navigator</i><br><i>device is required. Static procedure uses</i><br><i>a USB console cable.</i> |
| Navigator VPN Address<br>The VPN endpoint IP of the Navigator<br>Tunnel.                                | <i>Configured automatically by the NavCon during Navigator Initial Setup.</i>                                                                                               |
| VPN Subnet<br>The network address of the Navigator's<br>NAT Pool                                        | <i>Configured automatically by the NavCon during Navigator Initial Setup.</i>                                                                                               |
| <b>Number of Hosts</b><br>The number of assignable NAT Addresses<br>in the Navigator's NAT Pool         | <i>Configured manually by the user during Navigator Initial Setup.</i>                                                                                                    |

## Navigator Edit – NAT Table

Configuration for the Navigator's NAT Devices is defined on this view.

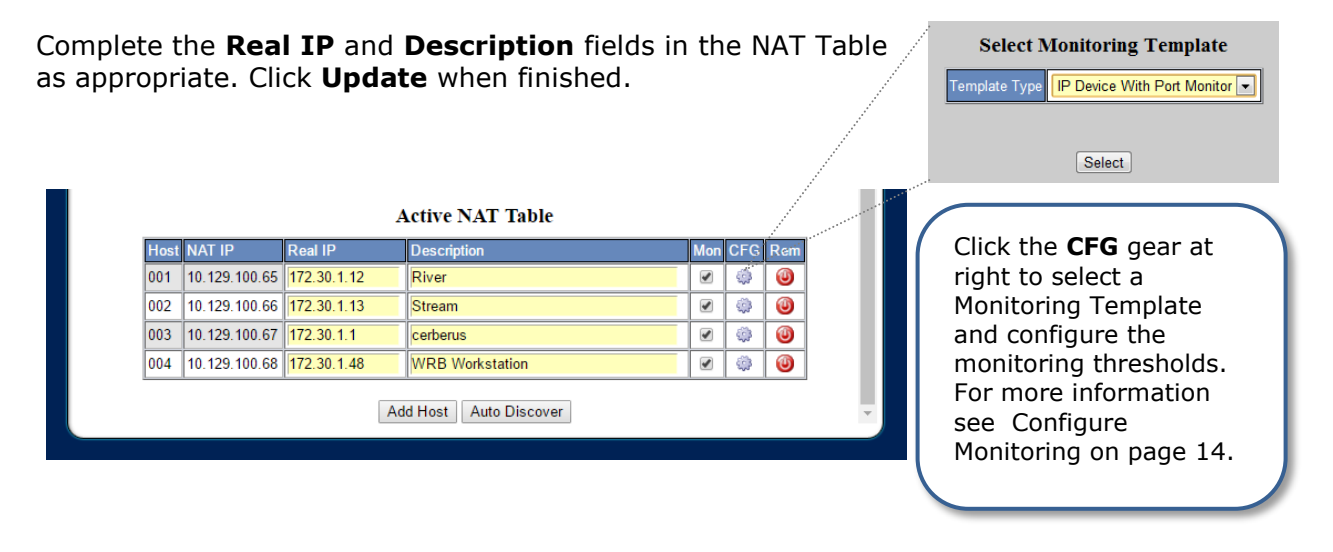

- Only eight NAT entries are displayed at a time. Use the numbered links below the table to browse from page to page.
- When editing the NAT table, click **Update** before moving to a new page number. Otherwise all changes will be lost.
- The NavCon tells the Navigator to reboot each time the **Update** button is clicked.

### Navigator Edit – Static and Dynamic Network Configuration

By default the Network Navigator uses DHCP. It is OK to leave the Navigator in this configuration. Use this procedure only if a static IP is required.

*Note* This procedure requires that the Navigator successfully executes the phone-home sequence in its default (DHCP) configuration. Allow the Navigator to connect; then complete this procedure. The Navigator will reboot after the configuration is updated.

*Note* If the Navigator can't successfully phone home in its default configuration, or if the Navigator becomes unreachable due to incorrectly entered network settings, its network configuration can be set using the included USB-to-serial console cable. Refer to the Additional Procedures section of this document.

## Navigator Edit – Static and Dynamic Network Configuration, cont'd

On the Navigator Edit view, un-check the **DHCP** checkbox. A pop-up dialog appears.

| Navigator        |          |                  |                  |                     |               |     |     |     |
|------------------|----------|------------------|------------------|---------------------|---------------|-----|-----|-----|
| ▼ Configuration  |          |                  | ſ                | Navigator Edi       | t             |     |     |     |
| Controller       |          | MAC              | f0:ad:4e:03:1    | 6:72                |               |     |     |     |
| Groups           |          | Customer         | NavigatorPlu     | ig20                |               |     |     |     |
| <u>Users</u>     |          | Group            | DevHighLev       | el1 T               | _             |     |     |     |
| Navigators       |          |                  |                  | Close               |               |     |     |     |
| Active Directory |          |                  |                  |                     |               |     |     |     |
| Monitoring       |          | Navigator        | Static Config    | uration             |               |     |     |     |
| ► Reporting      |          | Address          | 172.30.1.117     |                     |               |     |     |     |
| Logout           |          | Netmask          | 255.255.255.0    |                     | # Hosts       |     |     |     |
|                  |          | Broadcast        | 172.30.1.255     |                     | 02            |     |     |     |
|                  |          | Gateway          | 0.0.0            |                     | WITCHES       |     |     |     |
|                  |          | DNS 1            | 0.0.0.0          |                     | Static Routes |     |     |     |
|                  |          | DNS 2            | 0.0.0.0          |                     |               |     |     |     |
|                  |          |                  |                  |                     |               |     |     |     |
|                  |          | *** V            | VARNING **       | **                  |               |     |     |     |
|                  | An inco  | orrect setting h | ere can make yo  | ur plug unusable.   |               |     |     |     |
|                  |          | Double c         | heck your settin | gs!!!               |               |     |     |     |
|                  |          |                  |                  |                     |               | Mon | CFG | Rem |
|                  |          |                  |                  |                     |               |     | ٢   | 0   |
|                  | 002      | 10.129.100.66    | 172.30.1.13      | Stream              | J             |     | 0   | 0   |
|                  | 003      | 10.129.100.67    | 172.30.1.1       | cerberus            |               |     | 0   | 0   |
|                  | 004      | 10.129.100.68    | 172.30.1.48      | WRB Workstation     |               |     | 0   | 0   |
|                  | <u>.</u> |                  |                  |                     |               |     |     |     |
|                  |          |                  | A                | dd Host Auto Discov | er            |     |     |     |

Complete the **Address**, **Netmask**, **Broadcast**, **Gateway**, **DNS1**, and **DNS2** fields in popup dialog.

Click **Close**, then click **Update**. Allow time for the Navigator to reboot.

To revert to a DHCP network configuration after a static network configuration has been set, browse to the device's Navigator Edit view and check the **DHCP** checkbox. Click **Submit**. Allow time for the device to reboot.

## Navigator Edit – Releasing a Navigator

During initial configuration for a Navigator, clicking the **Edit** button loads the Navigator Initial Setup view before loading the Navigator Edit view.

| Configuration            |                   |                | Navigato            | r Con           | figuration         |                |              |
|--------------------------|-------------------|----------------|---------------------|-----------------|--------------------|----------------|--------------|
| ontroller                |                   | L              | ast Master Sync Tir | ne: 2016-0      | 9-01 19:00:21 Sync | 1              |              |
| roups                    |                   |                |                     |                 |                    |                |              |
| <u>sers</u><br>avigators | MAC<br>△ ▼        | Enabled<br>△ ▼ | Customer<br>△ ▽     | Location<br>△ ▼ | Contact<br>∆ ∇     | Version<br>△ ▼ | Action       |
| ctive Directory          | 0c:c4:7a:c6:de:7b | Yes            | ULTest              | Dd              | dd                 | 1.0            | Edit Release |
| Monitoring               | f0:ad:4e:00:a5:c6 | Yes            | JGW                 | Irvine          | Jonathan Weissman  | 1.7            | Edit Release |
| Reporting                | f0:ad:4e:01:59:52 | No             | SGSDev              | MEQ             | Chris              | 1.7            | Edit Release |
| ogout                    | f0:ad:4e:01:fc:a7 | Yes            | DreamPlug Image     | Bill IDS        | IDS                | 2.0            | Edit Release |
|                          | f0:ad:4o:02:52:1f | Voc            | CEH                 | MEO             | CEH Desk New       | 2.0            | Edit Delease |

After initial configuration, clicking the **Edit** button immediately loads the Navigator Edit view.

To reach the Navigator Initial Setup view again, click the **Release** button. The page will refresh, and a message will be displayed indicating that "Navigator xx:xx:xx:xx:xx has been released".

*Note* Releasing a Navigator resets its IP configuration and purges its NAT table. IPs and descriptions for all NAT Devices are discarded. When initial setup is completed again, a different pool of NAT addresses may be assigned. This operation cannot be reversed.

## Navigator Edit – Configure Monitoring

The monitoring views display graphical information about the status of the Navigator Controller, Navigators, and NAT Devices.

After checking the **CFG** gear to the right of each device, you will be prompted to select a Monitoring Template. Select the appropriate template for your device.

|      |               | A           | active NAT Table     |     |         |         |                            |
|------|---------------|-------------|----------------------|-----|---------|---------|----------------------------|
| Host | NAT IP        | Real IP     | Description          | Mon | CFG     | Rem     |                            |
| 001  | 10.129.100.65 | 172.30.1.12 | River                |     | ۵.      | ۲       |                            |
| 002  | 10.129.100.66 | 172.30.1.13 | Stream               |     | ٨       | ۷       |                            |
| 003  | 10.129.100.67 | 172.30.1.1  | cerberus             |     | 653     | a       |                            |
| 004  | 10.129.100.68 | 172.30.1.48 | WRB Workstation      |     |         |         | Territoria - Territoria    |
|      | *             | Ad          | d Host Auto Discover |     | Templai | te Type | IP Device                  |
|      |               |             |                      |     |         |         | Linux Host<br>Windows Host |
|      |               |             |                      |     |         |         | Network Router<br>Web URL  |

The following list of monitoring templates identifies the graphs associated with each.

#### **IP Device**

\* Ping from Navigator

#### **IP Device With Port Monitor**

- \* Ping from Navigator
- \* TCP Polling

#### Linux Host

- \* Ping from Navigator
- \* CPU Load
- \* Unix disk utilization

### **Network Router**

- \* Ping from Navigator
- \* Interface Status
- \* Interface Bandwidth

#### Web URL

\* Web URL

#### **Windows Host**

- \* Ping from Navigator
- \* Windows CPU usage
- \* Windows disk utilization

The graphs each display a plot over time of one or more metrics, color-coded as indicated in the legend. If the metric has a unit of measure, it appears in the legend.

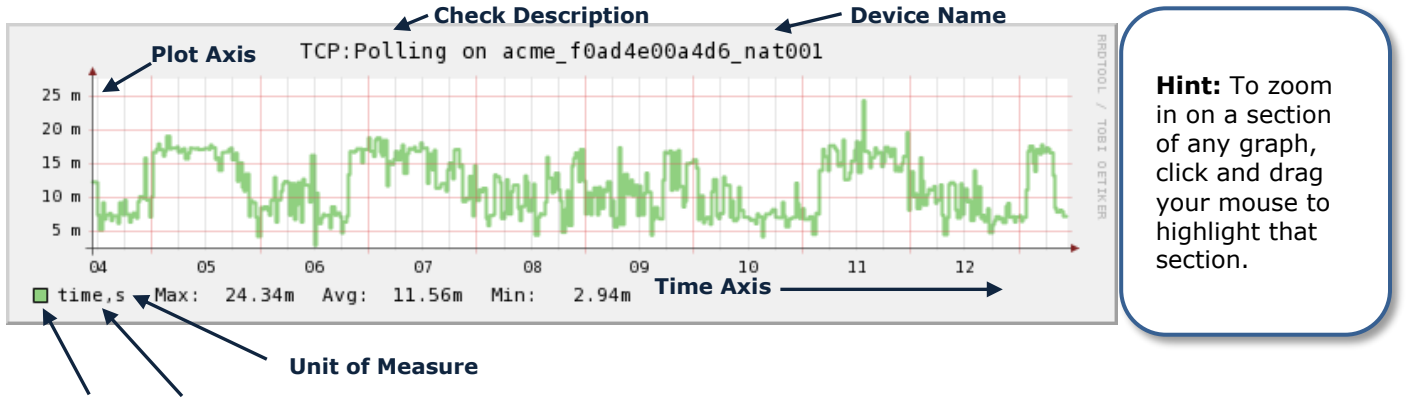

Plot Color Metric Name Network Navigator Administration Guide

## Navigator Edit – Configure Monitoring, cont'd

Monitoring thresholds for the device will display after you select the appropriate template. Modify the user specified values as appropriate.

| Check Name and<br>Description                                                             | Field Values                                                                                                    | Purpose                                                                                                    |
|-------------------------------------------------------------------------------------------|----------------------------------------------------------------------------------------------------|----------------------------------------------------------------------------------------------------|
| <b>Ping from Navigator</b> –<br>Measures Latency and Packet<br>Loss within Navigator Site | Ping count: 4<br>Warning Threshold (ms,loss%): 200,21%<br>Critical Threshold (ms,loss%): 400,41%                         | High network response<br>times or any packet loss<br>is a result of data<br>network problems.                                                                                        |
| <b>TCP Polling</b> – Measures User-<br>specified TCP port response<br>time                | TCP Port Number: user specified<br>(recommended 80)<br>Warning Threshold (seconds): 2<br>Critical Threshold (seconds): 4 | High port response<br>times means slow<br>application response to<br>the users.                                                                                                    |
| <b>CPU Load</b> – Measures Unix<br>CPU load                                               | Warning Threshold (1min,5min,15min):<br>4,3,2<br>Critical Threshold (1min,5min,15min): 6,5,4                             | High Unix load values<br>are signs of server<br>problems. Unix load is<br>combination of disk,<br>cpu, and memory. High<br>load can be degraded<br>server or application<br>process. |
| <b>Unix disk utilization</b> –<br>Delivers low disk space alert                           | Disk Device: User specified<br>Warning Threshold (Used%): 80<br>Critical Threshold (Used%): 90                           | When disk drives reach<br>capacity it can be<br>disastrous to the<br>applications. Alerts are<br>proactively generated to<br>avoid data loss.                                        |
| <b>Interface Status</b> – Delivers<br>Alert on Any Interface Not<br>Administratively Down | ifTypes to ignore (comma-separated): User<br>specified (recommended 23)                                                  | Routers facilitate<br>communications<br>between data networks.<br>Interfaces that are<br>down mean loss of<br>connectivity to that<br>whole network.                                 |

| Check Name and<br>Description                                                                 | Field Values                                                                                      | Purpose                                                                                                    |
|-----------------------------------------------------------------------------------------------|---------------------------------------------------------------------------------------------------|----------------------------------------------------------------------------------------------------|
| Interface Bandwidth –<br>Provides graph and alert on<br>user-specified interface<br>bandwidth | Interface Name: User specified<br>Warning Threshold %: 80<br>Critical Threshold %: 90             | Sustained high<br>bandwidth utilization<br>can cause user<br>applications to run very<br>slow and be costly.<br>Bandwidth is tracked for<br>capacity planning and<br>alerts are generated as<br>the bandwidth capacity<br>is reached. |
| <b>Web URL</b> – Measures HTTP<br>Response Time                                               | Warning threshold (seconds): 2<br>Critical threshold (seconds): 4<br>Complete URL: User Specified | The Navigator can<br>proactively test the<br>response to a web site.<br>When response times<br>are slow, users<br>experience will be slow<br>as well.                                                                                 |
| Windows CPU usage –<br>Measures CPU usage total<br>percent                                    | Warning Threshold %: 80<br>Critical Threshold %: 90                                               | Sustained high CPU<br>usage is a sign of<br>application problems or<br>capacity limits on the<br>server. User<br>experiences and<br>processing can be<br>greatly affected.                                                            |
| Windows disk utilization –<br>Delivers alert on low disk space                                | Drive letter: User specified<br>Warning Threshold (Used%): 80<br>Critical Threshold (Used%): 90   | When disk drives reach<br>capacity it can be<br>disastrous to the<br>applications. Alerts are<br>proactively generated to<br>avoid data loss.                                                                                         |

## Monitoring

## Monitoring ► Summary

The Summary view depicts the current connectivity status for Network Navigators associated with the user's group.

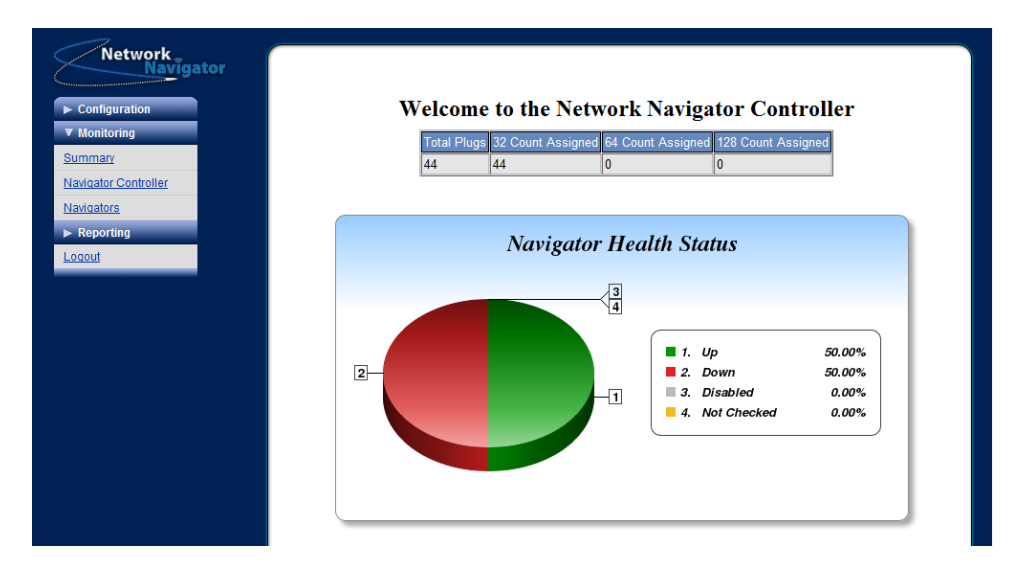

## Monitoring Navigator Controller

This view shows health information for the Navigator Controller appliance.

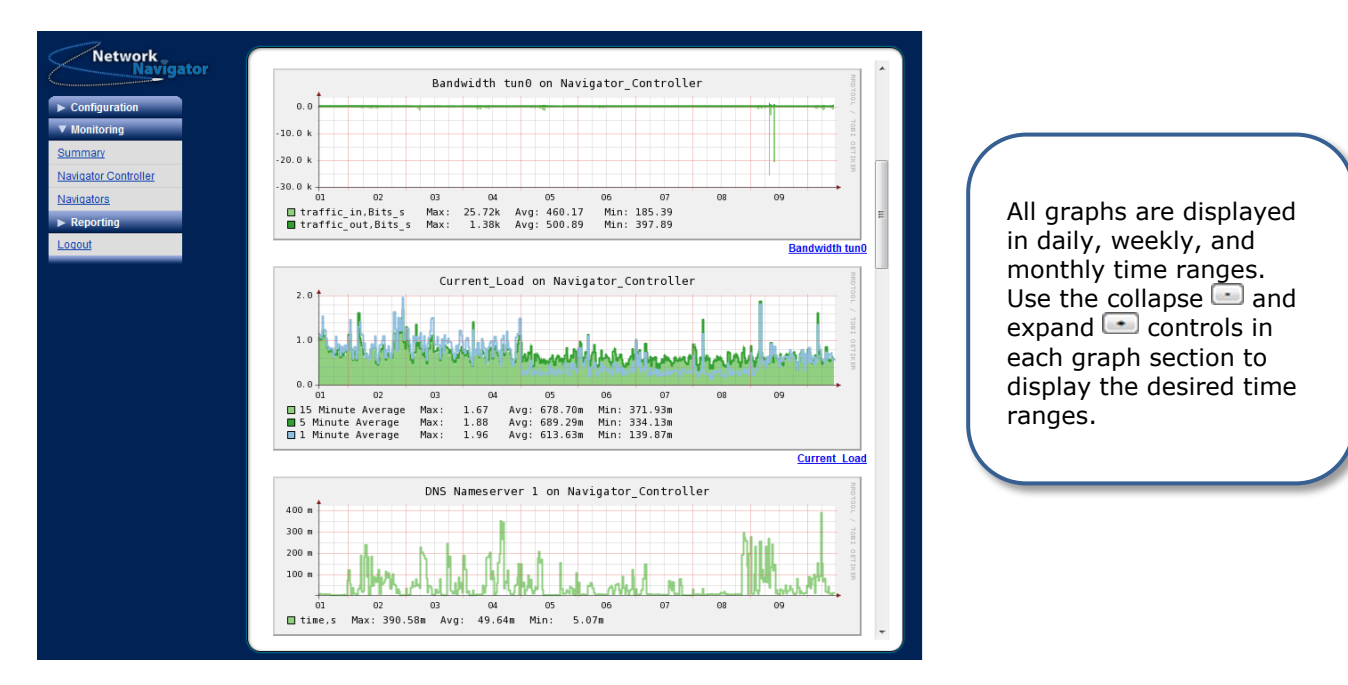

## Monitoring ► Navigators

This view lists the Navigators in the user's group.

| ► Configuration Navigator Health Stat                                                                                                    | 15            |         |
|----------------------------------------------------------------------------------------------------|---------------|---------|
| ▼ Monitoring  ■ Disabled ● Down ● Not Checked                                                                                                    |               |         |
|                                                                                                    | Up            |         |
| summary                                                                                                    |               |         |
| Navigator Controller Status MAC Enabled Customer Location                                                                                                    | Contact       | Version |
| Navigators AV AV AV                                                                                                    | $\Delta \vee$ |         |
| ► Reporting Provide the store 6652                                                                                                    | 9 John Doe    | 1.5     |
| l onout filter filter f | 4 Jane Doe    | 1.5     |

- Mouse-over a Navigator's colored status dot to see its ping graph.
- Click the colored status dot to go to the Navigator Graphs view.
- Click the MAC address to go to the NAT Hosts view.

#### Monitoring ► Navigators ► Navigator Graphs

This view shows health and status graphs for a Network Navigator.

*Note* To reach this view, browse to Monitoring ► Navigators and click the colored status dot for a Navigator.

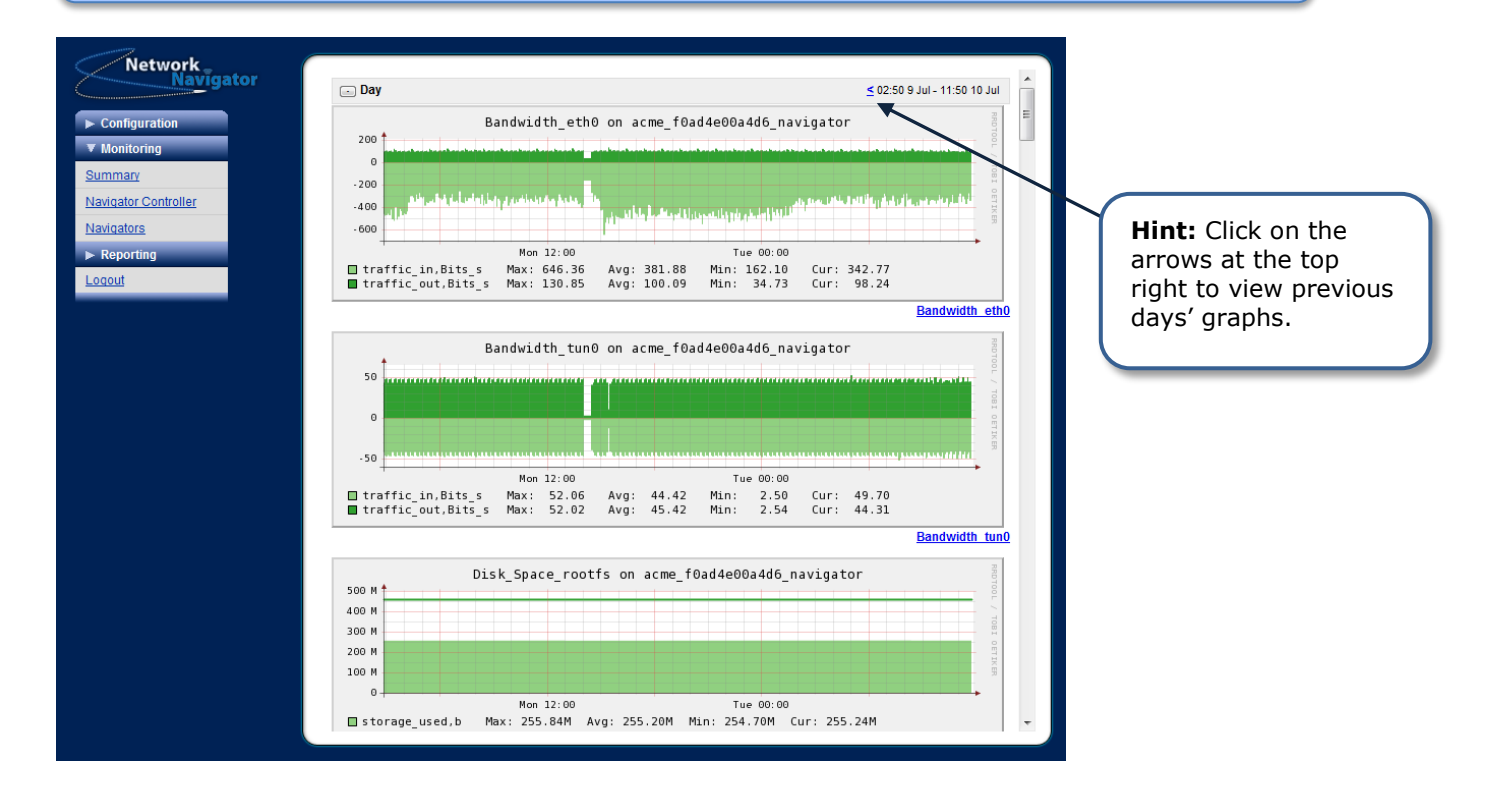

## Monitoring ► Navigators ► NAT Hosts

This view shows current monitoring status for NAT Devices on a Navigator.

| Note To reach this view, browse to Monitoring  Navigators and click the MAC addre<br>for a Navigator.                                                                                             | ess |
|----------------------------------------------------------------------------------------------------|-----|
| Network       Navigator         ▶ Configuration       Host Check Health Status         ▼ Monitoring       For acme_f0ad4e00a4d6_navigator         Summary       OK ● Warning ● Critical ● Unknown |     |
| Navigators         NAT IP: 10.141.3.65         Real IP: 172.20.1.72         Description: SNY Cam 4732                                                                                             |     |
| ► Reporting Status Check Last Output                                                                                                    |     |
| Loqout Ping GPING OK - Packet loss = 0%. Latency average = 0.309ms.                                                                                                    |     |
| TCP-Polling TCP OK - 0.016 second response time on port 80                                                                                                    |     |

- Mouse-over a check's colored status dot to see its graph.
- Click the colored status dot to go to the NAT Hosts Graphs view.

## Monitoring Navigators NAT Host Graphs

This view shows graphs for all checks on a NAT Device.

*Note* To reach this view, browse to Monitoring ► Navigators ► NAT Hosts and click the colored status dot for a check on a NAT Device.

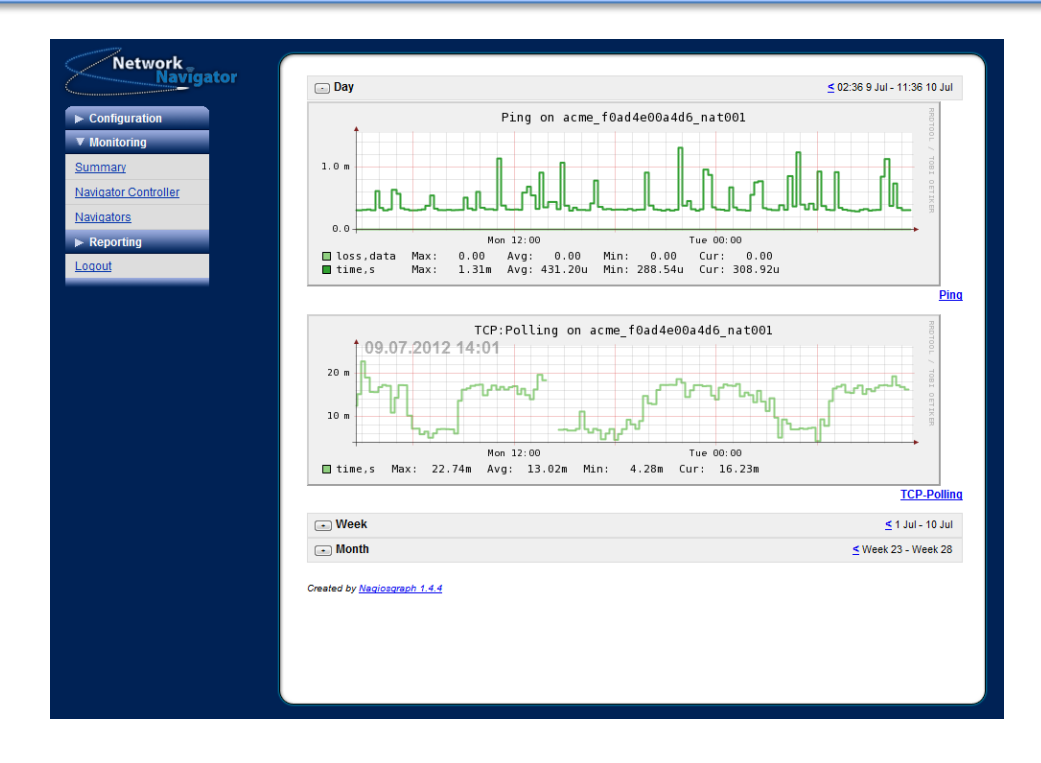

## Monitoring – Accessing a Device

Use a device's virtual IP address to obtain access. To find the virtual IP address, select **Navigator** under the **Configuration** menu, find the Navigator you want to access, and select **Edit**.

Copy the virtual IP address from the NAT Table, paste it into a new tab on your browser, and press Enter.

| Host | NAT IP      | Real IP      | Description  | Mon |
|------|-------------|--------------|--------------|-----|
| 001  | 10.141.3.65 | 172.20.1.72  | SNY Cam 4732 |     |
| 002  | 10.141.3.66 | 172.20.1.119 | SNY Cam 4733 |     |
| 003  | 10.141.3.67 | 0.0.0.0      |              |     |
| 004  | 10.141.3.68 | 0.0.0.0      |              |     |
| 005  | 10.141.3.69 | 0.0.0.0      |              |     |
| 006  | 10.141.3.70 | 0.0.0.0      |              |     |
| 007  | 10.141.3 71 | 0.0.0.0      |              |     |
| 008  | 10.141.3.72 | 0.0.0.0      |              |     |

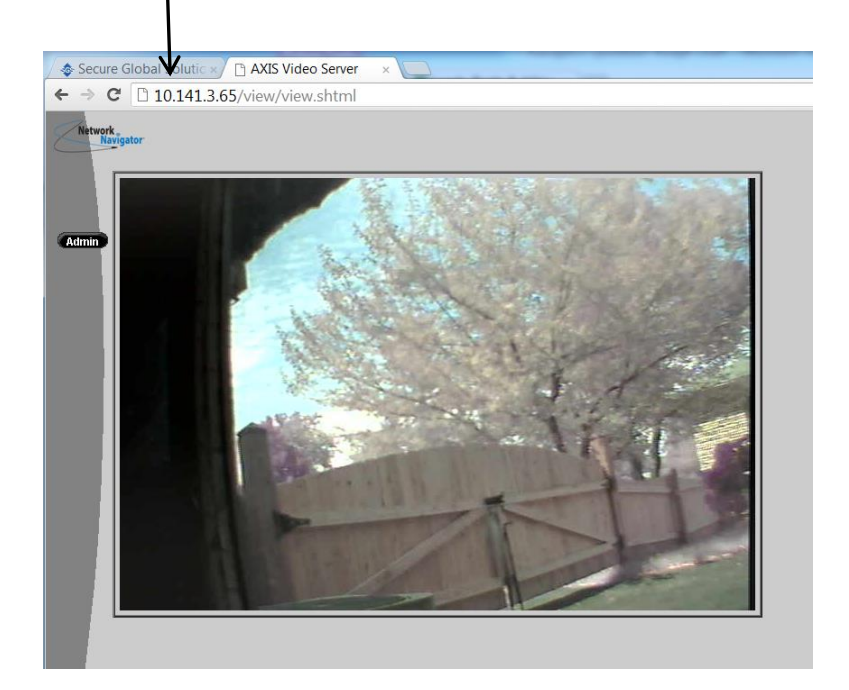

## Reporting

Three reporting options allow you to track Navigator history and status:

## **Reporting > Login History**

Submitting this form generates a report of Teleworker VPN login history.

| Network<br>Navigator  Configuration Monitoring                                    | Login History Report                                                                                             | The report<br>output can be                        |
|-----------------------------------------------------------------------------------|----------------------------------------------------------------------------------------------------|----------------------------------------------------|
| Reporting     Login History     Schedule Reports     On Demand Reports     Logout | Date RangeTodayStart Date2012-07-10Start Time00:00:00End Time2012-07-10CalendarEnd Time23:59:59UserALLRun Report | exported to<br>Excel-<br>compatible<br>CSV format. |

### **Reporting** Schedule Reports

Users can receive the Summary Report by email.

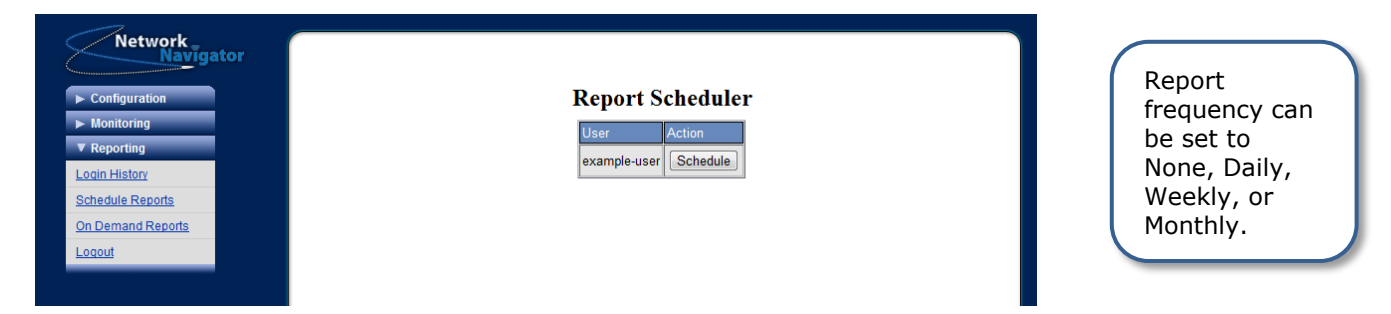

### **Reporting** > On Demand Reports

Configuration and Summary reports can be generated on-demand.

| Network Navigator |                          | The report   |
|-------------------|--------------------------|--------------|
| ► Configuration   | On Demand Reports        | output is    |
| ► Monitoring      | Report Name Action       | generated in |
| ▼ Reporting       | Configuration Report Pun | PDF format.  |
| Login History     |                          |              |
| Schedule Reports  | Notifications Report Run |              |
| On Demand Reports | Summary Report Run       |              |
| Logout            |                          |              |

Samples of the Configuration and Summary reports are shown in the following section.

## **Configuration Report**

This report is a comprehensive list of all of the Navigators and devices in your group. Use this report to find devices, and access them through the Navigator VPN using the Virtual Addresses.

| Navigator f0:ad:4e:00:a4;<br>br0::ue       Location: Tampa Florida<br>DHCP: true       Netmask:255:255:255.0       Gateway: 0.0.0         DHCP: true       Local IP:10.0.110.12<br>DHS 1: 0.0.0       DHS 2: 0.0.0       DHS 2: 0.0.0       DHS 2: 0.0.0         Vices       10.141.133       Device Name       Device Address       Monitoring         Vices       10.141.133       HW Prowath       10.0.110.55       true         Navigator f0:ad:4e:00:a4;<br>DHCP: false       Local IP:10.3.0.254       Netmask:255:255.0:       Gateway: 10.3.0.253         DHCP: false       Local IP:10.3.0.254       Netmask:255:255.255.0:       Gateway: 10.3.0.253         DHCP: false       Local IP:10.3.0.254       Netmask:255:255.255.0:       Gateway: 10.3.0.253         DHCP: false       Local IP:10.3.0.254       Netmask:255:255:255.0:       Gateway: 10.3.0.253         DHCP: false       Local IP:10.3.0.264       10.2.0.12       true         Ping       Latency and Packet       10.141.3.197       10.3.0.20       true         10.141.3.203       Discreptified TCP       10.141.3.203       10.2.0.13       For each device, the report the following:         10.141.3.204       10.3.0.2       Ping       Latency and Packet       10.3.0.2       Nonitoring checks         10.141.3.205       Ding       Latency and Packet <td< th=""><th></th><th></th><th></th><th></th><th></th><th>Re</th><th>por</th><th>t for: admin</th><th>L</th></td<>                                                                                                    |             |                |         |         |            | Re                    | por   | t for: admin     | L              |
|----------------------------------------------------------------------------------------------------|-------------|----------------|---------|---------|------------|-----------------------|-------|------------------|----------------|
| DHCP: true       Local IP:10.0.110.12       Netmask:255.255.0       Gateway: 0.0.0         DNS 1: 0.0.0       DNS 2: 0.0.0       Netroscience       Monitoring         Vices       10.141.1.33       Device Name       Device Address       Monitoring         Vices       10.141.3.03       HW Prowatch       10.0.110.55       true         Vices       Diractical 4e:00:a4:       Location: Lake Forest. CA         DHCP: false       Local IP:10.3.0.254       Netmask:255.255.0       Gateway: 10.3.0.253         DHCP: false       Local IP:10.3.0.254       Netmask:255.255.0       Gateway: 10.3.0.253         DHCP: false       Local IP:10.3.0.254       Netmask:255.255.0       Gateway: 10.3.0.253         DHCP: false       Local IP:10.3.0.254       Netmask:255.255.0       Gateway: 10.3.0.253         DHCP: false       Local IP:10.3.0.24       Netmask:255.255.0       Gateway: 10.3.0.253         DHCP: false       Local IP:10.3.0.24       Netmask:255.255.0       Gateway: 10.3.0.253         U141.3.202       Device Address       Monitoring         10.141.3.203       Disc.20.13       True         CPU       CPU Usage total       10.2.0.13       For each device, the report the following:         10.141.3.203       Disc.20.113       True       Descriptive Device Na                                                                                                    | Navigator f | 0:ad:4e:0      | ):a4:   | Locat   | ion: Tamp  | a Florida             |       |                  |                |
| DNS 1: 0.0.0       DNS 2: 0.0.0         Vices       Virtual Address       Device Name       Device Address       Monitoring         Navigator f0:ad:4e:00:a4:       Location: Lake Forest. CA         DHCP: false       Local IP:10.3.0.254       Netmask:255.255.255.0       Gateway: 10.3.0.253         DHCP: false       Local IP:10.3.0.254       Netmask:255.255.255.0       Gateway: 10.3.0.253         DHCP: false       Local IP:10.3.0.254       Netmask:255.255.255.0       Gateway: 10.3.0.253         DHCP: false       Local IP:10.3.0.254       Netmask:255.255.255.0       Gateway: 10.3.0.253         DHCP: false       Local IP:10.3.0.254       Netmask:255.255.255.0       Gateway: 10.3.0.253         DHCP: false       Local IP:10.3.0.24       Netmask:255.255.255.0       Gateway: 10.3.0.253         IO:141.3.202       Divice Address       Monitoring         IO:141.3.203       Diverspecified TCP       Diverspecified TCP         IO:141.3.203       IO:20.113       True         Ping       Latency and Packt       IO:20.013         Direct Address (NAT IF       Ping       Latency and Packt         IO:141.3.204       IO:20.11       Virtual Address (NAT IF         Ping       Latency and Packt       IO:20.13       Virtual Address (Real If         IO:14                                                                                                    | DHCP: true  | Local IP:10.0  | .110.12 |         | Netmask:   | 255.255.255.0         | Gate  | eway: 0.0.0.0    | Na             |
| Virtual Address       Device Name       Device Address       Monitoring         10.141.1.33       HW Prowatch       10.0110.55       true         Ping       Latency and Packet         Navigator f0:ad:4e:00:a4:       Location: Lake Forest. CA         DHCP: false       Local IP:10.3.0.254       Netmask:255.255.25.0       Gateway: 10.3.0.253         DNS 1: 88.8.8       DNS 2: 8.8.8       Monitoring         10.141.3.202       10.2.0.2       true         Ping       Latency and Packet       10.141.3.204         10.141.3.204       Disc.2.0.2       true         Ping       Latency and Packet       10.141.3.197         10.141.3.205       10.2.0.5       true         Ping       Latency and Packet       10.141.3.203         10.141.3.205       10.2.0.5       true         Ping       Latency and Packet       10.141.3.203         10.141.3.205       10.2.0.5       For each device, the reporting the following:         Ping       Latency and Packet       0.141.3.204         10.141.3.201       10.2.0.13       Virtual Address (NAT IF         Ping       Latency and Packet       0.2.0.13         10.141.3.204       10.2.0.13       Virtual Address (Real IF         10.141.3.205<                                                                                                    |             | DNS 1: 0.0.0   | .0      |         | DNS 2: 0.  | 0.0.0                 |       | -                |                |
| Vices         10.141.1.33         HW Prowatch         10.0.110.55         true           Ping         Latency and Packet         10.10.255         true           Navigator f0:ad:4e:00:a4:         Local IP:10.3.0.254         Netmask:255.255.0         Gateway: 10.3.0.253           DHCP: false         Local IP:10.3.0.254         Netmask:255.255.0         Gateway: 10.3.0.253           DNS 1: 8.8.8         DNS 2: 8.8.8         Monitoring           10.141.3.202         10.2.0.2         true           Ping         Latency and Packet         10.20.12         true           10.141.3.202         10.2.0.12         true         10.141.3.204         10.2.0.12         true           10.141.3.203         Disc. specified TCP         10.2.0.2         true         10.141.3.205         true           10.141.3.203         10.2.0.5         Ping         Latency and Packet         10.141.3.205         For each device, the reported the following:           10.141.3.204         User-specified TCP         10.2.0.11         -         Virtual Address (NAT IF           10.141.3.204         Descrepting         10.2.0.11         -         Virtual Address (Real IF           10.141.3.204         Descrepting         10.3.0.2         -         Descice Address (Real IF <t< td=""><td></td><td>Virtual Addres</td><td>s</td><td>Device</td><td>Name</td><td>Device Ad</td><td>dress</td><td>Monitoring</td><td></td></t<>                                                                                                    |             | Virtual Addres | s       | Device  | Name       | Device Ad             | dress | Monitoring       |                |
| VICES       Ping       Latency and Packet         Navigator f0:ad:4e:00:a4:       Location: Lake Forest. CA         DHCP: false       Local IP:10.3.0.254       Netmask:255.255.255.0       Gateway: 10.3.0.253         DNS 1: 8.8.8.8       DNS 2: 8.8.8       Monitoring         10:413.202       10:2.0.2       true         Ping       Latency and Packet       10:2.0.2       true         10:413.204       Disc.sc       Monitoring         10:413.197       10:2.0.2       true         CPU       CPU oreputage total       10:2.0.1         10:413.193       onesi       10:3.0.2         CPU       CPU usage total       10:2.0.5         Ping       Latency and Packet       10:41.3.203         10:413.203       Discr-specified TCP         10:413.203       Discr-specified TCP         10:413.198       10:3.0.2         Ping       Latency and Packet         10:413.201       10:2.0.1         For each device, the report the following:         Virtual Address (NAT IF         Ping       Latency and Packet         10:413.197       10:3.0.2         Ping       Latency and Packet         10:411.3:02       10:3.0.1         Ping                                                                                                    |             | 10.141.1.33    | -       | HW Pro  | owatch     | 10.0.110.5            | 5     | true             |                |
| Navigator f0:ad:4e:00:a4:       Location: Lake Forest. CA         DHCP: fake       Local IP:10.30.254       Netmask:255.255.255.0       Gateway: 10.30.253         DNS 1: 8.8.8       DNS 2: 8.8.8       Intervention of the second second s                                                                                                    | vices       |                | Ping    |         | Latency a  | nd Packet             |       |                  |                |
| Navigator f0:ad:4e:00:a4:       Location: Lake Forest. CA         DHCP: false       Local IP:10.30.254       Netmask:255.255.255.0       Gateway: 10.30.253         DNS 1: 8.8.8.8       DNS 2: 8.8.8       DNS 2: 8.8.8         Virtual Address       Device Name       Device Address       Monitoring         10.141.3.202       10.2.0.2       true         Ping       Latency and Packet       10.141.3.204       10.2.0.2       true         10.141.3.204       10.2.0.12       true       TCP Polling       User-specified TCP         10.141.3.193       onssi       10.3.0.20       true         CPU       CPU user-specified TCP       For each device, the reported the following:         Ping       Latency and Packet       10.2.0.113         TCP Polling       User-specified TCP       For each device, the reported following:         Ping       Latency and Packet       10.2.0.11         Ping       Latency and Packet       0.3.0.20         10.141.3.198       10.3.0.20       •         Ping       Latency and Packet       •         Device Address (Real IF       •       Device Address (Real IF         D141.3.197       10.3.0.20       true         Ping       Latency and Packet       •                                                                                                    |             |                |         |         |            |                       |       |                  |                |
| DHCP: false       Local IP:10.3.0.254       Netmask:255.255.0       Gateway: 10.3.0.253         DNS 1: 8.8.8       DNS 2: 8.8.8       DNS 2: 8.8.8         Virtual Address       Device Name       Device Address       Monitoring         10.141.3202       10.2.0.2       true         Ping       Latency and Pacet       10.2.0.2       true         10.141.3.202       10.2.0.2       true         Ping       Latency and Pacet       10.141.3.197       10.2.0.20         10.141.3.197       10.3.0.20       true         10.141.3.208       10.2.0.113       true         CPU       CPU       User-specified TCP       true         10.141.3.208       10.2.0.13       true         10.141.3.208       10.2.0.13       TCP Polling         User-specified TCP       10.141.3.201       10.2.0.11         Ping       Latency and Packet       0.141.3.204         10.141.3.201       10.2.0.11       E         Virtual Address (NAT IF       Descriptive Device Name         10.141.3.205       10.2.0.11       E         Ping       Latency and Packet       Device Address (Real IF         10.141.3.205       10.2.0.13       True         Ping       Latency and Pack                                                                                                    | Navigator f | 0:ad:4e:0      | ):a4:   | Locat   | ion: Lake  | Forest. CA            |       |                  | ]              |
| DNS 1: 8.8.8       DNS 2: 8.8.8         Virtual Address       Device Name       Device Address       Monitoring         10.141.3.202       10.2.0.2       true         Ping       Latency and Packet       10.2.0.2       true         10.141.3.204       10.2.0.12       true         Ping       Latency and Packet       10.141.3.197       10.0.0.203       true         10.141.3.197       10.3.0.2       true       True       10.141.3.208       10.2.0.113         TCP Polling       User-specified TCP       10.141.3.208       10.2.0.5       For each device, the report the following:         10.141.3.205       Ping       Latency and Packet       10.2.0.1       For each device, the report the following:         10.141.3.201       10.2.0.1       Ping       Latency and Packet       0.141.3.197       10.3.0.2         Ping       Latency and Packet       10.141.3.197       10.3.0.2       Ping       Device Address (Real IF         10.141.3.197       TCP Polling       User-specified TCP       Device Address (Real IF       Monitoring checks         10.141.3.197       Intervy and Packet       10.141.3.196       10.2.0.1       True         Ping       Latency and Packet       10.141.3.205       10.2.0.1       True                                                                                                    | DHCP: false | Local IP:10.3  | .0.254  |         | Netmask:   | 255.255.255.0         | Gate  | eway: 10.3.0.253 |                |
| Virtual Address       Device Name       Device Address       Monitoring         10.141.3.202       10.2.0.2       true         Ping       Latency an Packet       10.2.0.12       true         10.141.3.204       10.2.0.12       true         Ping       Latency and Packet       10.2.0.12       true         10.141.3.197       10.3.0.203       true         10.141.3.193       onssi       10.3.0.21       true         CPU       CPU       CPU usage total       10.2.0.13         10.141.3.203       10.2.0.5       For each device, the reported the following:         10.141.3.203       10.2.0.5       Ping       Latency and Packet         10.141.3.203       10.2.0.13       For each device, the reported the following:         10.141.3.204       10.3.0.2       • Virtual Address (NAT IF         Ping       Latency and Packet       • Device Address (Real IF         10.141.3.204       10.3.0.1       • Device Address (Real IF         10.141.3.205       10.3.0.1       true         Ping       Latency and Packet       • Monitoring checks         10.141.3.206       10.3.0.1       true         Ping       Latency and Packet       • Monitoring checks         10.141.3.208                                                                                                    |             | DNS 1: 8.8.8   | .8      |         | DNS 2: 8.  | 8.8.8                 |       |                  |                |
| 10.141.3.202       10.2.0.2       true         Ping       Latency and Packet       10.2.0.12       true         10.141.3.204       Ping       Latency and Packet       10.2.0.12       true         10.141.3.204       Ping       Latency and Packet       10.2.0.13       true         10.141.3.197       10.3.0.2       true       CPU       CPU       CPU usage total         10.141.3.208       10.2.0.13       TCP Polling       User-specified TCP       For each device, the reporting the following:         10.141.3.203       10.2.0.13       TCP Polling       User-specified TCP         10.141.3.204       10.3.0.2       Ping       Latency and Packet         10.141.3.204       10.2.0.11       ·       Virtual Address (NAT IF         Ping       Latency and Packet       ·       ·         10.141.3.204       10.3.0.1       ·       ·         Ping       Latency and Packet       ·       ·       Device Address (Real IF         10.141.3.194       10.3.0.1       rue       ·       ·       Monitoring checks         10.141.3.194       10.2.0.2       true       ·       ·       Monitoring checks         10.141.3.196       10.3.0.25       true       ·       ·                                                                                                    | L           | Virtual Addres | s       | Device  | Name       | Device Ad             | dress | Monitoring       | <u><u></u></u> |
| PingLatency and Packet10.141.3.20410.2.0.12truePingLatency and Packet10.141.3.19710.3.0.20true10.141.3.193onssi10.3.0.21true10.141.3.193onssi10.2.0.113TCP PollingUser-specified TCP10.141.3.20310.2.0.15PingLatency and Packet10.141.3.19810.3.0.210.141.3.20110.3.0.2PingLatency and Packet10.141.3.20110.3.0.2PingLatency and Packet10.141.3.20110.3.0.2PingLatency and Packet10.141.3.20410.3.0.1PingLatency and Packet10.141.3.19410.3.0.1PingLatency and Packet10.141.3.19410.3.0.1PingLatency and Packet10.141.3.19410.3.0.1PingLatency and Packet10.141.3.19610.3.0.253TCP PollingUser-specified TCP10.141.3.19610.3.0.11TCP PollingUser-specified TCP10.141.3.19610.3.0.11TCP PollingUser-specified TCP10.141.3.19610.3.0.11TCP PollingUser-specified TCP10.141.3.19610.3.0.11TCP PollingUser-specified TCP10.141.3.19610.3.0.11TCP PollingUser-specified TCP10.141.3.19610.3.0.11TCP PollingUser-specified TCP10.141.3.19610.3.0.11 <trr>TCP PollingUs</trr>                                                                                                    |             | 10.141.3.202   |         |         | N          | 10.2.0.2              |       | true             |                |
| 10.141.3.204       10.2.0.12       true         Ping       Latency and Pasket         10.141.3.197       10.2.0.203       true         TCP Polling       User-specified TCP         10.141.3.193       onssi       10.3.0.21       true         CPU       CPU usage total       true         10.141.3.208       10.2.0.13       true         TCP Polling       User-specified TCP       For each device, the report the following:         10.141.3.208       10.3.0.21       For each device, the report the following:         10.141.3.198       10.3.0.21       For each device, the report the following:         10.141.3.201       10.2.0.11       For each device, the report the following:         10.141.3.204       10.2.0.11       For each device, the report the following:         10.141.3.204       10.2.0.11       For each device, the report the following:         10.141.3.204       10.2.0.11       User-specified TCP         10.141.3.194       10.3.0.21       Monitoring checks         10.141.3.208       10.2.0.113       True         Ping       Latency and Packet       Monitoring checks         10.141.3.202       10.2.0.2       true         TCP Polling       User-specified TCP         10.141.3.198 </td <td></td> <td></td> <td>Ping</td> <td></td> <td>Latency a</td> <td>nd Packet</td> <td></td> <td></td> <td></td>                                                                                                    |             |                | Ping    |         | Latency a  | nd Packet             |       |                  |                |
| PringLaterity and Paker10.141.3.19710.0.203trueTCP PollingUser-specified TCP10.141.3.20810.2.0.113TCP PollingUser-specified TCP10.141.3.20810.2.0.5PingLatency and Packet10.141.3.19810.3.0.2PingLatency and Packet10.141.3.20110.2.0.1PingLatency and Packet10.141.3.202PingLatency and Packet0.401-85 (NAT IPPingLatency and Packet10.141.3.19710.3.0.2PingLatency and Packet10.141.3.19410.3.0.1PingLatency and Packet10.141.3.19410.3.0.1PingLatency and Packet10.141.3.20210.2.0.113TCP PollingUser-specified TCP10.141.3.20310.2.0.113TCP PollingUser-specified TCP10.141.3.19610.3.0.253TCP PollingUser-specified TCP10.141.3.19610.3.0.11TCP PollingUser-specified TCP10.141.3.19610.3.0.11TCP PollingUser-specified TCP10.141.3.19610.3.0.11TCP PollingUser-specified TCP10.141.3.19610.3.0.11TCP PollingUser-specified TCP10.141.3.19610.3.0.11TCP PollingUser-specified TCP10.141.3.19610.3.0.11TCP PollingUser-specified TCP10.141.3.19610.3.0.11TCP PollingUser-specified TCP                                                                                                    |             | 10.141.3.204   | Ding    |         | Latanava   | 10.2.0.12             |       | true             |                |
| TCP PollingUser-specified TCP10.141.3.193onssi10.3.0.2CPUCPUCPU usage total10.141.3.20810.2.0.113TCP PollingUser-specified TCP10.141.3.20310.2.0.5PingLatency and Packet10.141.3.20110.3.0.2PingLatency and Packet10.141.3.20410.2.0.1PingLatency and Packet10.141.3.20410.2.0.1TCP PollingUser-specified TCP10.141.3.19710.3.0.2PingLatency and Packet10.141.3.19710.3.0.2PingLatency and Packet10.141.3.19410.3.0.1PingLatency and Packet10.141.3.20510.2.0.113TCP PollingUser-specified TCP10.141.3.20510.2.0.2TCP PollingUser-specified TCP10.141.3.19610.3.0.253TCP PollingUser-specified TCP10.141.3.19610.3.0.11TCP PollingUser-specified TCP10.141.3.19610.3.0.11TCP PollingUser-specified TCP10.141.3.19610.3.0.11TCP PollingUser-specified TCP10.141.3.19610.3.0.11TCP PollingUser-specified TCP10.141.3.19610.3.0.11TCP PollingUser-specified TCP10.141.3.19610.3.0.11TCP PollingUser-specified TCP10.141.3.19610.3.0.11TCP PollingUser-specified TCP10.141.3.19610.3.0.11<                                                                                                    |             | 10 141 3 197   | Ping    |         | Latency a  | 10 1 0 203            |       | true             |                |
| 10.141.3.193       onssi       10.3.0.2       true         CPU       CPU usage total         10.141.3.208       10.2.0.113         TCP Polling       User-specified TCP         10.141.3.203       10.2.0.5         Ping       Latency and Packet         10.141.3.198       10.3.0.2         Ping       Latency and Packet         10.141.3.201       10.2.0.1         Ping       Latency and Packet         10.141.3.204       10.2.0.1         Ping       Latency and Packet         10.141.3.204       10.2.0.1         TCP Polling       User-specified TCP         10.141.3.197       10.3.0.2         Ping       Latency and Packet         10.141.3.194       10.3.0.1         Ping       Latency and Packet         10.141.3.208       10.2.0.113         TCP Polling       User-specified TCP         10.141.3.208       10.2.0.2         TCP Polling       User-specified TCP         10.141.3.208       10.2.0.2         TCP Polling       User-specified TCP         10.141.3.196       10.3.0.253         TCP Polling       User-specified TCP         10.141.3.196       10.3.0.11      <                                                                                                    |             |                | TCP Po  | olling  | User-spec  | ified TCP             |       |                  |                |
| CPUCPU usage total10.141.3.20810.2.0.113TCP PollingUser-specified TCP10.141.3.20310.2.0.5PingLatency and Packet10.141.3.19810.2.0.1PingLatency and Packet10.141.3.20110.2.0.1PingLatency and Packet10.141.3.20410.2.0.1TCP PollingUser-specified TCP10.141.3.19710.3.0.2PingLatency and Packet10.141.3.19410.3.0.1PingLatency and Packet10.141.3.20510.2.0.113TCP PollingUser-specified TCP10.141.3.19410.3.0.1PingLatency and Packet10.141.3.20210.2.0.2TCP PollingUser-specified TCP10.141.3.20310.2.0.2TCP PollingUser-specified TCP10.141.3.19610.3.0.253TCP PollingUser-specified TCP10.141.3.19610.3.0.11TCP PollingUser-specified TCP10.141.3.19610.3.0.11TCP PollingUser-specified TCP10.141.3.19610.3.0.11TCP PollingUser-specified TCP10.141.3.19610.3.0.11TCP PollingUser-specified TCP10.141.3.19610.3.0.11TCP PollingUser-specified TCP10.141.3.19610.3.0.11TCP PollingUser-specified TCP10.141.3.19610.3.0.11TUPFindTCP PollingUser-specified TCPTCP PollingUse                                                                                                    |             | 10.141.3.193   |         | onssi   |            | 10.3.0.201            |       | true             |                |
| 10.141.3.208       10.2.0.113         TCP Polling       User-specified TCP         10.141.3.203       10.2.0.5         Ping       Latency and Packet         10.141.3.198       10.3.0.2         Ping       Latency and Packet         10.141.3.201       10.2.0.1         Ping       Latency and Packet         10.141.3.201       10.2.0.1         Ping       Latency and Packet         10.141.3.204       10.2.0.1         TCP Polling       User-specified TCP         10.141.3.197       10.3.0.2         Ping       Latency and Packet         10.141.3.197       10.3.0.1         Ping       Latency and Packet         10.141.3.194       10.3.0.1         Ping       Latency and Packet         10.141.3.202       10.2.0.113         TCP Polling       User-specified TCP         10.141.3.202       10.2.0.2         TCP Polling       User-specified TCP         10.141.3.198       10.3.0.253         TCP Polling       User-specified TCP         10.141.3.196       10.3.0.11         TCP Polling       User-specified TCP         10.141.3.196       10.3.0.11         Turue <td< td=""><td></td><td></td><td>CPU</td><td></td><td>CPU usag</td><td>je total</td><td></td><td></td><td></td></td<>                                                                                                    |             |                | CPU     |         | CPU usag   | je total              |       |                  |                |
| 10.141.3.20310.2.0.5<br>PingFor each device, the report<br>the following:10.141.3.19810.3.0.21<br>PingLatency and Packet10.141.3.20110.2.0.11<br>Ping10.2.0.11<br>Latency and Packet10.141.3.20410.2.0.11<br>TCP PollingUser-specified TCP10.141.3.19710.3.0.21<br>PingLatency and Packet10.141.3.19410.3.0.11Device Address (Real IF<br>Device Address (Real IF<br>Device Address (Real IF<br>Device Address (Real IF<br>Device Address (Real IF<br>Device Address (Real IF<br>                                                                                                    |             | 10.141.3.208   | TODD    |         |            | 10.2.0.113            |       |                  |                |
| PingLatency and Packet10.141.3.19810.3.0.2PingLatency and Packet10.141.3.20110.2.0.1PingLatency and Packet10.141.3.20410.2.0.1TCP PollingUser-specified TCP10.141.3.19710.3.0.2PingLatency and Packet10.141.3.20810.2.0.113PingLatency and Packet10.141.3.20810.2.0.113PingLatency and Packet10.141.3.20810.2.0.113TCP PollingUser-specified TCP10.141.3.20810.2.0.2TCP PollingUser-specified TCP10.141.3.19810.3.0.253TCP PollingUser-specified TCP10.141.3.19610.3.0.11TCP PollingUser-specified TCP10.141.3.19610.3.0.11TCP PollingUser-specified TCP10.141.3.19610.3.0.11TCP PollingUser-specified TCP10.141.3.19610.3.0.11TCP PollingUser-specified TCP10.141.3.19610.3.0.11TCP PollingUser-specified TCP10.141.3.19610.3.0.11TCP PollingUser-specified TCP10.141.3.19610.3.0.11TCP PollingUser-specified TCP10.141.3.19610.3.0.11TCP PollingUser-specified TCP10.141.3.19610.3.0.11TCP PollingUser-specified TCP10.141.3.19610.3.0.11TCP PollingUser-specified TCP10.141.3.19610.3.0.11<                                                                                                    |             | 10 141 3 203   | TCPPC   | billing | User-spec  | 10 2 0 5              |       |                  |                |
| 10.141.3.198       10.3.0.2         Ping       Latency and Packet         10.141.3.201       10.2.0.1         Ping       Latency and Packet         10.141.3.204       10.2.0.1         TCP Polling       User-specified TCP         10.141.3.197       10.3.0.2         Ping       Latency and Packet         10.141.3.197       10.3.0.2         Ping       Latency and Packet         10.141.3.194       10.3.0.1         Ping       Latency and Packet         10.141.3.208       10.2.0.113         TCP Polling       User-specified TCP         Ping       Latency and Packet         10.141.3.202       10.2.0.2         TCP Polling       User-specified TCP         10.141.3.198       10.3.0.253         TCP Polling       User-specified TCP         10.141.3.196       10.3.0.11         TCP Polling       User-specified TCP         10.141.3.196       10.3.0.11         TCP Polling       User-specified TCP         10.141.3.196       10.3.0.11         Ture       Ping         Latency and Packet       Intrue         Ping       Latency and Packet                                                                                                    |             |                | Ping    |         | Latency a  | nd Packet             | Fo    | r each device,   | the repo       |
| PingLatency and Packet10.141.3.20110.2.0.1PingLatency and Packet10.141.3.20410.2.0.1TCP PollingUser-specified TCP10.141.3.19710.3.0.2PingLatency and Packet10.141.3.19410.3.0.1PingLatency and Packet10.141.3.20810.2.0.113TCP PollingLatency and Packet10.141.3.20810.2.0.113TCP PollingUser-specified TCP10.141.3.20210.2.0.2TCP PollingUser-specified TCP10.141.3.19810.3.0.253TCP PollingUser-specified TCP10.141.3.19610.3.0.11TCP PollingUser-specified TCP10.141.3.19610.3.0.11TCP PollingUser-specified TCP10.141.3.19610.3.0.11TCP PollingUser-specified TCP10.141.3.19610.3.0.11TCP PollingUser-specified TCP10.141.3.19610.3.0.11TCP PollingUser-specified TCP10.141.3.19610.3.0.11TCP PollingUser-specified TCP10.141.3.19610.3.0.11TCP PollingUser-specified TCP10.141.3.19610.3.0.11TUP10.3.0.11TUP10.3.0.11TUP10.3.0.11TUP10.3.0.11TUP10.3.0.11TUP10.3.0.11TUP10.3.0.11TUP10.3.0.11TUP10.3.0.11TUP10.3.0.11TUP <td></td> <td>10.141.3.198</td> <td></td> <td></td> <td></td> <td>10.3.0.2</td> <td>the</td> <td>e following:</td> <td></td>                                                                                                    |             | 10.141.3.198   |         |         |            | 10.3.0.2              | the   | e following:     |                |
| 10.141.3.201       10.2.0.1         Ping       Latency and Packet         10.141.3.204       10.2.0.1         TCP Polling       User-specified TCP         10.141.3.197       10.3.0.2         Ping       Latency and Packet         10.141.3.197       10.3.0.2         Ping       Latency and Packet         10.141.3.194       10.3.0.1         Ping       Latency and Packet         10.141.3.208       10.2.0.113         TCP Polling       User-specified TCP         Ping       Latency and Packet         10.141.3.202       10.2.0.2         TCP Polling       User-specified TCP         10.141.3.198       10.3.0.253         TCP Polling       User-specified TCP         10.141.3.196       10.3.0.11         TCP Polling       User-specified TCP         10.141.3.196       10.3.0.11         Ture       Ping         Latency and Packet       Intrue         Ping       Latency and Packet                                                                                                    |             |                | Ping    |         | Latency a  | nd Packet             |       |                  | ····           |
| <ul> <li>Initial Catency and Packet</li> <li>Initial Construction of the construction of the const</li></ul> |             | 10.141.3.201   | Dine    |         | Laterace   | 10.2.0.1<br>nd Dockst | ٠     | Virtual Addres   | ss (NAT IP)    |
| TCP Polling     User-specified TCP       10.141.3.197     10.3.0.2       Ping     Latency and Packet       10.141.3.194     10.3.0.1       Ping     Latency and Packet       10.141.3.208     10.2.0.113       TCP Polling     User-specified TCP       Ping     Latency and Packet       10.141.3.202     10.2.0.2       TCP Polling     User-specified TCP       10.141.3.198     10.3.0.253       TCP Polling     User-specified TCP       10.141.3.196     10.3.0.11       TCP Polling     User-specified TCP       10.141.3.196     10.3.0.11       TCP Polling     User-specified TCP                                                                                                    |             | 10,141 3 204   | Ping    |         | Latency a  | 10.2.0.11             | •     | Descriptive De   | evice Nam      |
| 10.141.3.197       10.3.0.2         Ping       Latency and Packet         10.141.3.194       10.3.0.1         Ping       Latency and Packet         10.141.3.208       10.2.0.113         Ping       Latency and Packet         10.141.3.202       10.2.0.2         TCP Polling       User-specified TCP         10.141.3.196       10.3.0.11         TCP Polling       User-specified TCP         10.141.3.196       10.3.0.11         true       Ping         Latency and Packet       10.3.0.11                                                                                                    |             | 10.141.0.204   | TCP Po  | olling  | User-spec  | ified TCP             | •     | Device Addres    | ss (Real IP    |
| Ping       Latency and Packet       • Mionitoring Checks         10.141.3.194       10.3.0.1       • Mionitoring Checks         Ping       Latency and Packet       • True         Ping       Latency and Packet       • True         10.141.3.208       10.2.0.113       true         Ping       Latency and Packet       • True         10.141.3.202       10.2.0.2       true         TCP Polling       User-specified TCP       • TCP Polling         User-specified TCP       • TCP Polling       User-specified TCP         10.141.3.196       10.3.0.11       true         Ping       Latency and Packet       • Intervention                                                                                                    |             | 10.141.3.197   |         |         |            | 10.3.0.20             | -     | Manifesting      |                |
| 10.141.3.194     10.3.0.1       Ping     Latency and Packet       10.141.3.208     10.2.0.113       Ping     Latency and Packet       10.141.3.202     10.2.0.2       TCP Polling     User-specified TCP       10.141.3.198     10.3.0.253       TCP Polling     User-specified TCP       10.141.3.196     10.3.0.11       true     Ping       Latency and Packet                                                                                                    |             |                | Ping    |         | Latency a  | nd Packet             | •     | Monitoring Ch    | ECKS           |
| Ping     Latency and Packet       10.141.3.208     10.2.0.113       Ping     Latency and Packet       10.141.3.202     10.2.0.2       TCP Polling     User-specified TCP       10.141.3.198     10.3.0.253       TCP Polling     User-specified TCP       10.141.3.196     10.3.0.11       true     Ping       Latency and Packet                                                                                                    |             | 10.141.3.194   | Dia     |         | Lateration | 10.3.0.1              |       |                  |                |
| Ping     Latency and Packet       10.141.3.202     10.2.0.2       TCP Polling     User-specified TCP       10.141.3.198     10.3.0.253       TCP Polling     User-specified TCP       10.141.3.196     10.3.0.11       true     Ping       Latency and Packet                                                                                                    |             | 10 141 3 208   | Ping    |         | Latency a  | 10 2 0 113            |       | true             |                |
| 10.141.3.202         10.2.0.2         true           TCP Polling         User-specified TCP         10.3.0.253         true           10.141.3.198         10.3.0.253         true         10.141.3.196         10.3.0.11         true           10.141.3.196         10.3.0.11         true         10.3.0.11         true         10.3.0.11         true           10.141.3.196         Latency and Packet         10.3.0.11         true         10.3.0.11         true                                                                                                    |             | 1011110.200    | Ping    |         | Latency a  | nd Packet             |       |                  |                |
| TCP Polling     User-specified TCP       10.141.3.198     10.3.0.253     true       TCP Polling     User-specified TCP       10.141.3.196     10.3.0.11     true       Ping     Latency and Packet                                                                                                    |             | 10.141.3.202   |         |         |            | 10.2.0.2              |       | true             |                |
| 10.141.3.198 10.3.0.253 true<br>TCP Polling User-specified TCP<br>10.141.3.196 10.3.0.11 true<br>Ping Latency and Packet                                                                                                    |             |                | TCP Po  | olling  | User-spec  | ified TCP             |       |                  |                |
| 10.141.3.196 10.3.0.11 true<br>Ping Latency and Packet                                                                                                    |             | 10.141.3.198   | TODD    | alling  | Lines on a | 10.3.0.253            |       | true             |                |
| Ping Latency and Packet                                                                                                    |             | 10 141 3 196   | TCP PC  | ming    | User-spec  | 10.3.0.11             |       | true             |                |
|                                                                                                    |             | 10.141.5.130   | Ping    |         | Latency a  | nd Packet             |       | ude              |                |
| 10.141.3.193 onssi 10.3.0.201 true                                                                                                    |             | 10.141.3.193   |         | onssi   |            | 10.3.0.201            |       | true             |                |

## **Summary Report**

The summary report is a two-page report that offers a "big picture" representation of the status of Navigators and devices.

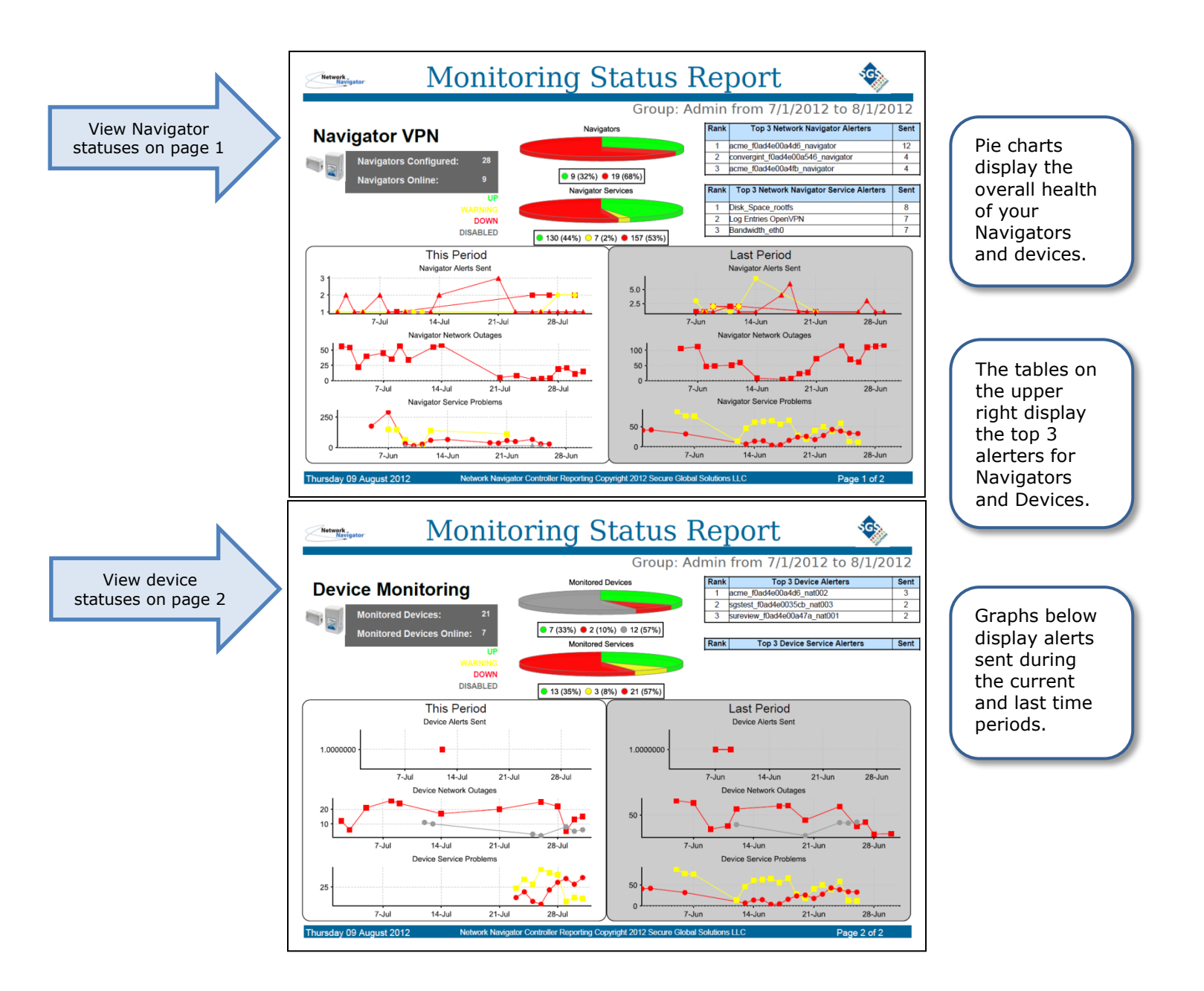

## **Additional Procedures**

## **Network Navigator USB-to-Serial Console Session**

The Network Navigator accepts a serial TTY session via the included USB-to-serial cable. A user account permits the administrator at a Navigator Site to manually alter the IP configuration of the Navigator.

It is preferred to use the Navigator Controller's web-based management interface to set IP configuration for Network Navigators. Refer to the Web-Based Management Interface section of this document. Allow the Navigator to boot and phone home in its default configuration; then change its IP configuration via the NavCon. The Navigator will reboot automatically when the changes are saved.

It is not necessary to use a serial console session unless the Navigator won't phone home to its Navigator Controller to retrieve configuration information.

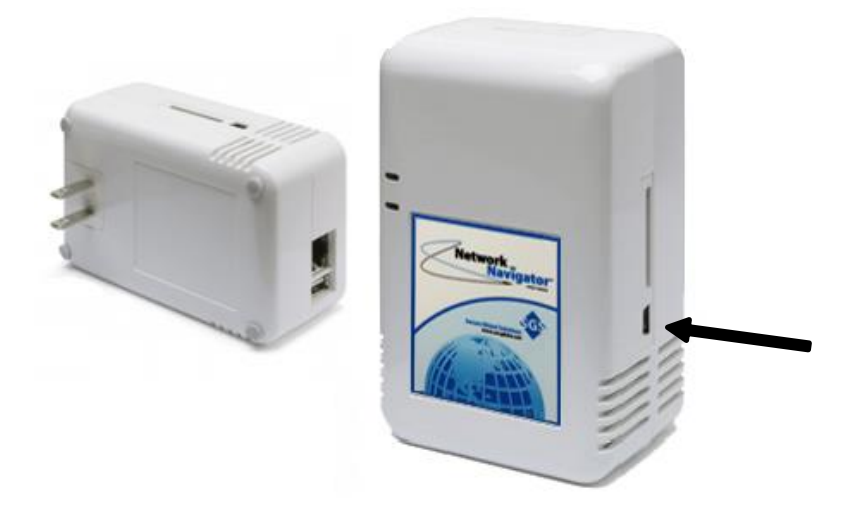

The serial console port is located on the side of the device. It looks like a USB Mini-B port, but it uses serial TTY protocols, not USB communication protocols.

*Note* The included console cable is not a standard USB cable. Do not attempt to substitute a standard USB cable for the included serial console cable.

*Note* Some Windows systems may require device driver installation to communicate with the Navigator. A procedure for installing Windows device drivers is included later in this section.

## Connecting and Disconnecting with PuTTY (Windows)

Use the included USB-to-serial console cable to connect the Navigator to the Windows workstation.

Connect the Navigator to electrical power.

If the Windows workstation does not find drivers for the connected hardware, download and install the drivers as discussed in the Additional Procedures section of this document.

Launch PuTTY.

| 😵 PuTTY Configuration                                                                                                    |                                                                                                    | ? X                      |  |  |  |
|----------------------------------------------------------------------------------------------------|----------------------------------------------------------------------------------------------------|--------------------------|--|--|--|
| Category:                                                                                                    |                                                                                                    |                          |  |  |  |
| <mark>⊟ - Session</mark>                                                                                                    | Basic options for your PuTTY session                                                                                                    |                          |  |  |  |
| ····· Logging<br>⊡·· Terminal<br>···· Keyboard                                                                                                    | Specify the destination you want to conne<br>Serial line<br>COM4                                                                                                    | ct to<br>Speed<br>115200 |  |  |  |
| Eeiu<br>→ Features<br>→ Window                                                                                                    | Connection type:<br>Can Raw Content Connection type:<br>Connection type:<br>Connection typ |                          |  |  |  |
| → Appearance<br>→ Behaviour<br>→ Translation<br>→ Selection<br>→ Colours<br>→ Connection<br>→ Data<br>→ Proxy<br>→ Telnet<br>→ Rlogin<br>→ SSH<br>→ Serial | Load, save or delete a stored session<br>Saved Sessions                                                                                                    |                          |  |  |  |
|                                                                                                    | Default Settings                                                                                                    | Load<br>Save<br>Delete   |  |  |  |
|                                                                                                    | Close window on exit:                                                                                                    | lean exit                |  |  |  |
| About Help                                                                                                    | Open                                                                                                    | Cancel                   |  |  |  |

In the **Session** category, select the **Serial** radio button.

Then click the **Serial** category.

| ategory:                                                                               |                                                   |                           |  |  |  |  |
|----------------------------------------------------------------------------------------|---------------------------------------------------|---------------------------|--|--|--|--|
| Session                                                                                | Options controlling                               | g local serial lines      |  |  |  |  |
| ⊡ · Terminal<br>Keyboard                                                               | Select a serial line<br>Serial line to connect to | COM4                      |  |  |  |  |
| Bell<br>Features                                                                       | Configure the serial line                         | Configure the serial line |  |  |  |  |
| - Window                                                                               | Speed (baud)                                      | 115200                    |  |  |  |  |
| Appearance<br>Behaviour                                                                | Data bits                                         | 8                         |  |  |  |  |
| Translation                                                                            | Stop bits                                         | 1                         |  |  |  |  |
| Selection<br>Colours                                                                   | Parity                                            | None 💌                    |  |  |  |  |
| Connection                                                                             | Flow control                                      | None 🔻                    |  |  |  |  |
| <ul> <li>Proxy</li> <li>Telnet</li> <li>Rlogin</li> <li>SSH</li> <li>Serial</li> </ul> |                                                   |                           |  |  |  |  |

## Connecting and Disconnecting with PuTTY (Windows), cont'd

In the Serial category, complete the fields as follows:

| • | Serial line to connect to | As shown in Device Manager<br>for USB Serial Port |
|---|---------------------------|---------------------------------------------------|
| • | Speed (baud)              | 115200                                            |
| • | Data bits                 | 8                                                 |
| • | Stop bits                 | 1                                                 |
| • | Parity                    | None                                              |

• Flow control None

Click Open.

Connecting and Disconnecting with PuTTY (Windows), cont'd

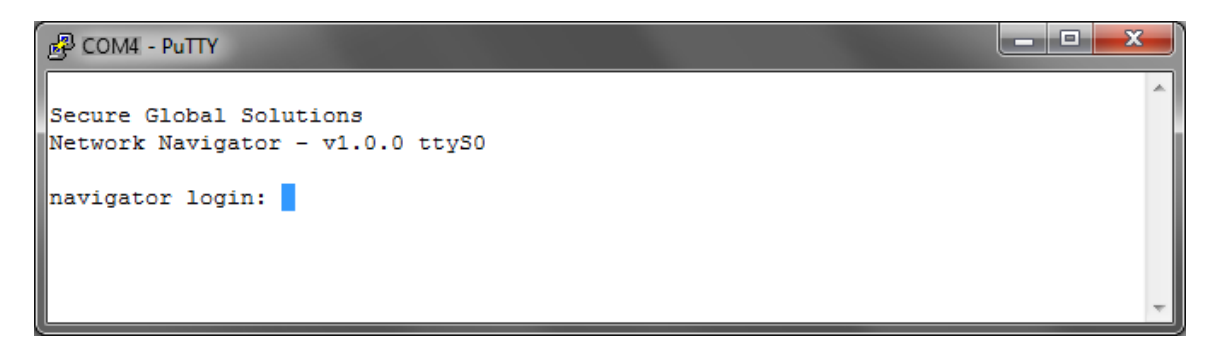

To disconnect, simply close the PuTTY window.

## Connecting and Disconnecting with screen (Linux)

Use the included USB-to-serial console cable to connect the Navigator to the Linux workstation.

Connect the Navigator to electrical power.

In a command shell with sufficient privilege, enter the following command. It may be necessary to press enter a few times to redisplay the login prompt.

```
[bash ~] # screen /dev/ttyUSB0 115200
```

Secure Global Solutions Network Navigator - v1.0.0 ttyS0

navigator login:

*Note* In Linux, the **screen** command invokes a text-based window manager with terminal emulation. From the workstation's command shell, type **man screen** for additional information. If the Linux workstation is not equipped with **screen**, another serial-compatible terminal emulator such as **minicom** may be used. Consult the relevant man pages.

To terminate the console session using **screen**, press **CONTROL-a**, then type **D D** (case-sensitive):

C-a D D Screen session of root 0.0 ttyS0 ended. [bash ~]

### **Setting Static IP Configuration**

*Note* Use this procedure only when the Navigator and NavCon cannot communicate. If the Navigator is tunneling to the NavCon, use the NavCon web interface instead of this procedure. Refer to the Navigator Edit – Static and Dynamic Network Configuration procedure in the Web-Based Management Interface section of this document.

Start a console session as described in the previous procedures.

Type username 'recovery' and password 'br1ckbr3ak3r' to log in.

The system supplies prompts for setting static IP configuration. Refer to the following example. Substitute appropriate input values.

The Navigator will reboot after the inputs are confirmed.

```
Secure Global Solutions
Network Navigator - v1.0.0 ttyS0
navigator login: recovery
Password: br1ckbr3ak3r
[system messages omitted from sample output]
The current Navigator DHCP state is: Enabled
Would you like to change it (Y/N)? y
*** WARNING ***
Be sure your Navigator Controller is configured correctly
Before making this change and rebooting !!!
Please enter the following Static information.
IP Address: 192.168.100.100
Netmask: 255.255.255.0
Broadcast: 192.168.100.255
Gateway: 192.168.100.1
DNS1: 8.8.8.8
DNS2: 8.8.4.4
[continued on next page]
```

## Setting Static IP Configuration, cont'd

[continued from previous page] You entered: IP: 192.168.100.100 Netmask: 255.255.255.0 Broadcast: 192.168.100.255 Gateway: 192.168.100.1 DNS1: 8.8.8.8 DNS2: 8.8.4.4 Is this Correct (Y/N)? y Broadcast message from recovery@navigator (/dev/ttyS0) at 15:26 ... The system is going down for reboot NOW! [system messages omitted from sample output] Secure Global Solutions Network Navigator - v1.0.0 ttyS0 navigator login:

### **Setting DHCP IP Configuration**

*Note* Use this procedure only when the Navigator and NavCon cannot communicate. If the Navigator is tunneling to the NavCon, use the NavCon web interface instead of this procedure. Refer to the Navigator Edit – Static and Dynamic Network Configuration procedure in the Web-Based Management Interface section of this document.

Start a console session as described in the previous procedures.

Type username '**recovery**' and password '**br1ckbr3ak3r**' to log in.

The system supplies prompts for setting DHCP IP configuration. Refer to the following example.

The Navigator will reboot after the inputs are confirmed.

```
Secure Global Solutions
Network Navigator - v1.0.0 ttyS0
navigator login: recovery
Password: br1ckbr3ak3r
[system messages omitted from sample output]
The current Navigator DHCP state is: Disabled
Would you like to change it (Y/N)? y
*** WARNING ***
Be sure your Navigator Controller is configured correctly
Before making this change and rebooting !!!
I am going to enable DHCP and restart the Navigator.
Is this OK (Y/N)? y
Broadcast message from recovery@navigator
        (/dev/ttyS0) at 15:27 ...
The system is going down for reboot NOW!
[system messages omitted from sample output]
Secure Global Solutions
Network Navigator - v1.0.0 ttyS0
navigator login:
```

## Installing Navigator Device Drivers (Windows)

The Windows workstation will attempt automatic driver configuration when the Navigator is connected via console cable. If appropriate USB-to-Serial drivers are not found, an error dialog may appear:

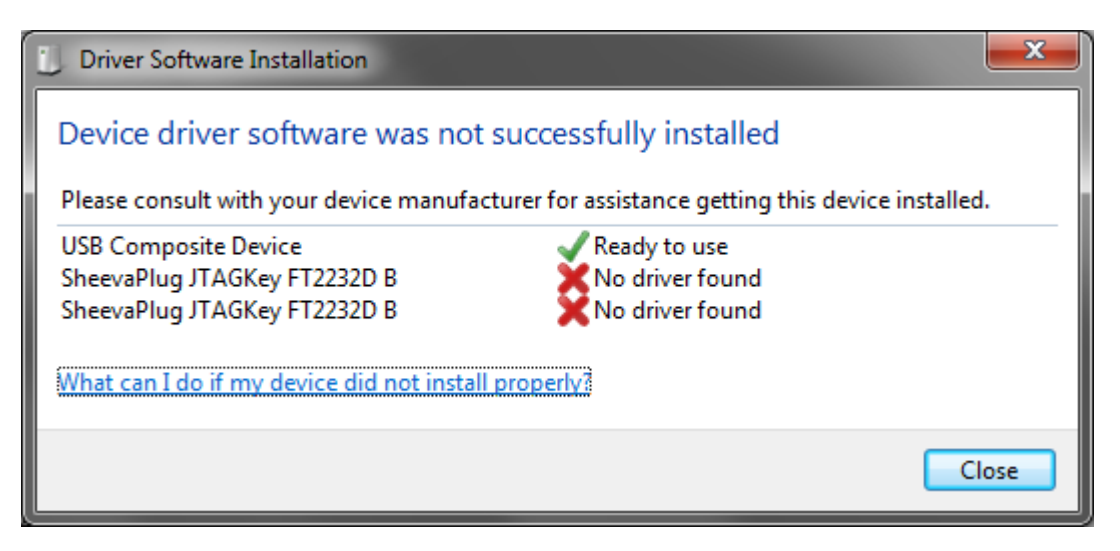

In this case the drivers must be downloaded and installed manually. Visit the Navigator website for download instructions:

#### http://www.secglobe.net/navigator

Download the driver archive and unzip it. Note the folder path where the archive has been unzipped.

Click **Start ► Control Panel ► Device Manager**. Locate the unrecognized devices:

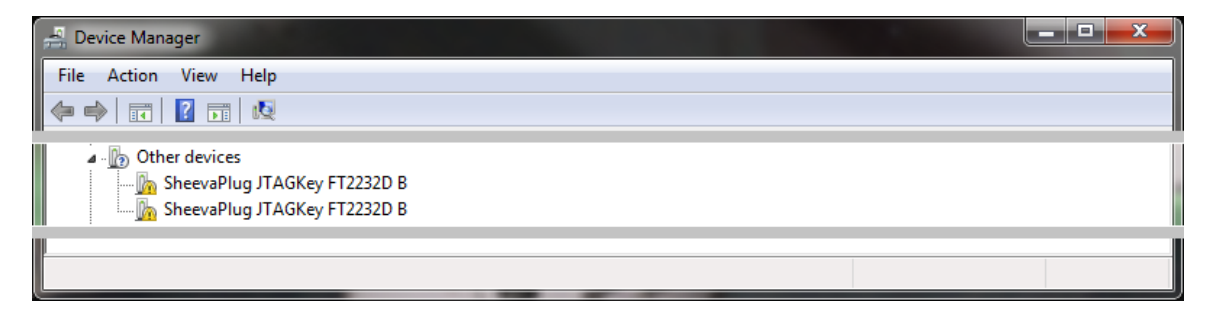

Right-click one of the devices and choose Update Driver Software...

## Installing Navigator Device Drivers (Windows), cont'd

In the **Update Driver Software** wizard, do the following:

#### Click Browse my computer for driver software.

Specify the folder path where the archive has been unzipped. Click to select **Include Subfolders**. Click **Next**.

Windows may not recognize the publisher's signature. Click **Install this driver software anyway**.

The driver is installed.

Repeat for other unrecognized devices as necessary.

When finished, the Device Manager shows all devices properly recognized.

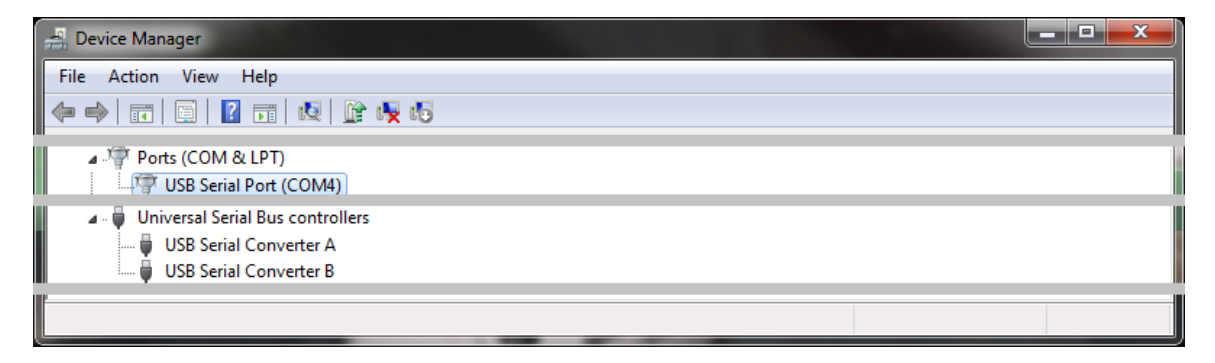

*Note* When establishing a serial console session via the USB-to-serial cable, You will need to know the COM port number assigned to the USB Serial Port. With necessary drivers properly installed, this information is displayed in the Device Manager as shown here

## **Glossary of Terms**

- Active Controller In a pair of Navigator Controller mates, the active controller is the device currently functioning in the active role.
- Alarm Panel In the security alarm industry, a device which originates alarm signals in response to inputs from sensors or user interfaces. When the Network Navigator Platform is integrated with an alarm automation system such as SGS Stages, NavCons and Navigators are represented as alarm panels.
- Alarm Receiver In the security alarm industry, a device which receives alarm signals from alarm panels and queues them for processing by an alarm automation system. When the Network Navigator Platform is integrated with an alarm automation system such as SGS Stages, NavCons behave as alarm receivers.
- **Alarm Signal** A message transmitted from an alarm panel to an alarm receiver, containing information about an alarm event.
- **Automation System** A solution used by security alarm companies to process alarm signals queued by alarm receivers. The Stages application developed by Secure Global Solutions exemplifies such a system.
- **brickbreaker** An administrative recovery procedure used by a Navigator Administrator to alter network settings on a Network Navigator using a serial connection and terminal emulator.
- **Check** On the Network Navigator Platform, a check is a status condition on a device. The NavCon's monitoring subsystem executes checks on devices and generates notifications or alarm signals when problems are detected.
- **Check Description** A text label describing a check.
- **Check Template ID** A numeric value indicating how a check is run. For automation alarms on NAT devices, the check template ID is represented in the alarm signal's point value.
- **Connectivity** The condition necessary for two devices to communicate across an IP network. The Network Navigator Platform is designed to establish connectivity between users and NAT devices my means of VPN tunnels and virtual addresses.

#### **Controller** – See Network Navigator Controller

#### Controller Master - See Network Navigator Controller Master

- **Controller Mate** When Navigator Controllers are deployed in pairs for system redundancy, the Controllers are said to be "mates" to each other.
- **Controller Site** The location or business network where a Navigator Controller is deployed. When Navigators phone home to a NavCon, the Controller Site becomes the hub of a star topology of VPN tunnels.

- **Deployment** A set of devices and configuration which implement the Network Navigator Platform. Also, the process of installing and configuring components of the Network Navigator Platform.
- **Deployment Technician** A person who participates in the deployment process.
- **Device** A piece of computer hardware that is connected to an IP network. Servers, routers, switches, firewalls, workstations, access points, DVRs, cameras, sensors, multimedia equipment, or any other components which can be plugged into an IP network are regarded as devices.
- **Device Address** On the Network Navigator Platform, the device address is the "real" IP address of a device. In most cases, it is the device's LAN address.
- **Device Driver** A piece of software which allows a computer operating system to communicate with a connected peripheral. For example, an administrative workstation must have the proper serial device driver installed in order to communicate with a Network Navigator using the included USB-to-serial cable.
- **Device Enumerator** A numeric value indicating the position in a Navigator's NAT table where a NAT device has been defined. The device enumerator affects the NAT address assigned to the device. For automation alarms on NAT devices, the device enumerator is represented in the alarm signal's point value.
- **Device Name** A descriptive text string assigned to a NAT device.
- **End-User** A person who uses the Navigator Controller Platform to communicate with NAT devices.
- **Event Code** In an alarm signal, the event code is a short data field indicating the signal's type, such as alarm or recovery.
- **Firewall** A network security device which inspects network traffic and decides whether to deliver, modify, discard, or reject it. Firewalls are typically used to prevent undesirable traffic from entering or leaving a network, or to perform Network Address Translation.
- FQDN See Fully-Qualified Domain Name
- **Fully-Qualified Domain Name** A name that can be used to reach a specific computer across the Internet using DNS. A domain name is said to be "fully-qualified" if the domain portion is completely specified. For example, 'host001' is not an FQDN; whereas 'host001.example.com' is.
- **Generic Route Encapsulation** A network protocol for carrying remote-access VPN traffic. When a workstation connects to a Navigator Controller by VPN, PPTP and GRE are used together.
- **Global System for Mobile Communications** A communication standard for wireless cellular networks. Network Navigators can be connected to GSM peripherals via USB cable, to form Navigator Tunnels back to a NavCon via a wireless cellular ISP.

**Graph** – In the Monitoring views of the NavCon web interface, graph images are used to depict check history.

#### **GRE** – See Generic Route Encapsulation

**Group** – On Navigator Controllers, groups allow sets of users to display information about sets of Navigators.

#### **GSM** – See Global System for Mobile Communications

#### Host - See Device

**MAC Address** – The hardware address of an Ethernet interface. Navigators use MAC addresses to uniquely identify themselves to their Controllers. MAC addresses are also referenced in the NavCon web interface. If Automation integration is enabled, MAC addresses are used in constructing transmitter numbers for alarm signals.

#### Master - See Network Navigator Controller Master

**Metric** – On a graph, more than one measured quantity can be plotted together. These quantities, or metrics, are color coded. The graph legend shows the metric name, its unit of measure (if any), its color, and some statistics.

#### NAT - See Network Address Translation

- **NAT Device** A device at a Navigator Site that has been assigned a virtual address on a Navigator Controller. Users cannot communicate with devices at Navigator Sites unless this is done.
- **NAT Pool** The IP subnet on a Navigator Controller from which NAT Device addresses are assigned.

#### NavCon - See Network Navigator Controller

**NavCon Administrator** – The person or team at a Controller Site responsible for the physical deployment, connectivity status, and configuration of a Navigator Controller.

#### Navigator - See Network Navigator

**Navigator Administrator** – The person or team at a Navigator Site responsible for the physical deployment and connectivity status of a Network Navigator.

#### Navigator Controller - See Network Navigator Controller

- Navigator Site A facility or location where a Network Navigator has been deployed. Also, the IP network or networks that can be accessed through that Navigator.
- **Network Address Translation** A firewall technique for forwarding network traffic to and from a device using virtual or external IP addresses.
- **Network Navigator** A small SGS device which acts as a VPN client and maintains a connection to a Navigator Controller.

- **Network Navigator Controller** An SGS appliance which serves as a VPN concentrator and web interface for using Network Navigators.
- **Network Navigator Controller Master** A server operated and administered by SGS which manages the relationships between NavCons and Navigators.
- **Network Navigator Platform** A deployment of SGS devices including at least one Navigator Controller and at least one Network Navigator.
- **Notification** The monitoring subsystem on a Navigator Controller can generate alert messages when a problem is reported for a check on a device. These notification events can take the form of emails to users, alarm signals to automation, or both.
- **OpenVPN** The software application used for VPN tunnels between Network Navigators and Navigator Controllers.
- **Parent Device** In a network topology, a parent device is responsible for providing connectivity to its children. For example, there is no connectivity from a NavCon to the NAT devices at a Navigator Site unless the Navigator at that site is up and has established a VPN tunnel to the NavCon. Thus, from the perspective of the NavCon, the Navigator is the parent device of all its NAT devices. The NavCon monitoring subsystem uses parent-child relationships to suppress notifications for child devices when the parent device is down. This reduces signal flooding when Navigator tunnels are disrupted.

#### Ping - See Connectivity

**Phone-Home Sequence** – When a Network Navigator is booted, it takes a sequence of actions to fetch configuration settings and establish a VPN tunnel to its Navigator Controller.

#### Platform - See Network Navigator Platform

- **Plot** On a graph, historical values for a metric are represented as a plot which forms a line or filled area in the image.
- **Point** In an alarm signal, the point is a short data field indicating which check is being reported. For NAT devices, the point encodes both the host enumerator and the check template ID. For Navigators and NavCons, point values are statically defined for each check.
- **Point-to-Point Tunneling Protocol** A network protocol for carrying remote-access VPN control information. When a workstation connects to a Navigator Controller by VPN, PPTP and GRE are used together.

#### **PPTP** – See **Point-to-Point Tunneling Protocol**

- **PuTTY** Free terminal emulation software for Microsoft Windows. PuTTY can be used to create serial TTY connections and SSH connections for administering devices via text command interface.
- **Remote Site** An arbitrary location on the Internet from where a Teleworker needs to connect to a NavCon via PPTP/GRE VPN.

- **RFC 1918** A memo published by the Internet standards community which designates specific portions of the IPv4 address space for use in private, internal networking. Subnets within these address spaces are used by the Network Navigator Platform to assign virtual IPs to NAT devices.
- **Router** Any device which can forward IP traffic from one network onto another. Navigator Controllers and Network Navigators incorporate routing functionality.
- **SGS** Secure Global Solutions

#### SIA Format – See Signal Indicated Alarm Format

- **Signal Indicated Alarm Format** A message format for transmitting alarm signals from alarm panels to alarm receivers. The SIA format encodes several pieces of information, including a transmitter number, an event code, and a point number. Navigator Controllers use a SIA-compatible format when submitting notification events to automation.
- **Site-to-Site VPN** A secure connection between network devices at two or more locations which connects the networks together, allowing devices at both locations to communicate with each other.
- **Stages** The alarm automation system developed by Secure Global Solutions.
- **Star Topology** An arrangement of network connections between three or more devices which puts one device at the "hub" and all other devices as "spokes" around the hub. Network Navigators phone home to a Navigator Controller, the NavCon becomes the hub of a star topology of VPN tunnels.
- **Teleworker** A user connecting to a NavCon using a remote-access PPTP/GRE VPN tunnel.
- **Transmitter Number** In an alarm signal, the transmitter number is a data field identifying the device that originated the signal. On the Network Navigator Platform, transmitter numbers are constructed from the MAC addresses of Navigators and NavCons.
- Tunnel See Virtual Private Network
- **Terminal Emulator** Workstation software which allows a Navigator Administrator to use the text command interface of a Network Navigator via the included USB-to-serial console cable.
- **TTY Session** The virtual terminal though which a Navigator's text command interface is presented when a Terminal Emulator is used.
- **Virtual Address** On the Network Navigator Platform, the virtual address is the "NAT" IP address of a NAT device. NavCon users can communicate with the device through the Navigator tunnel using its virtual address.
- **Virtual Private Network** A secure connection between devices on a network which allows connectivity between networks that would not otherwise be available. Two types of VPNs are used on the Network Navigator Platform: Navigator tunnels (using OpenVPN) and teleworker tunnels (using PPTP / GRE).

#### VPN - See Virtual Private Network

- **VPN Client** In a VPN connection, the VPN client is the device which requests the connection, and the VPN server is the device which grants the request. For Navigator VPNs, the Network Navigator is the client. For Teleworker VPNs, the workstation is the client. In both cases, the Navigator Controller is the VPN server.
- **VPN Concentrator** A device, such as a Navigator Controller, which acts as the server for multiple VPN tunnels. A NavCon can serve up to 1000 Navigator tunnels and a large number of Teleworker tunnels.
- **VPN User** A person or system that connects to a NavCon via remote-access VPN tunnel, for the purpose of reaching NAT hosts via Navigator tunnels.

#### XMIT Number – See Transmitter Number

Zone – See Point